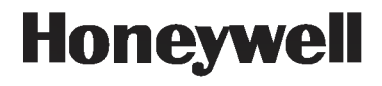

# APT4000 Series 4-Wire Contacting Conductivity Analyzers User Manual

70-82-25-104 Revision 2 – 09/03

www.honeywell.nt-rt.ru

### Contents

| Safaty information                                       |       | 5   |
|----------------------------------------------------------|-------|-----|
|                                                          | ••••  |     |
|                                                          | • • • | 0   |
|                                                          | • • • | 0   |
|                                                          | • • • | /   |
| Assembly                                                 |       | 8   |
| Fackage contents                                         |       | 8   |
| Mounting plan                                            |       | 9   |
| Pipe mounting, panel mounting                            |       | 10  |
| Installation and connection                              |       | .12 |
| Information on installation                              |       | 12  |
| Terminal assignments                                     |       | 12  |
| Typical wiring                                           |       | 15  |
| Frotective wiring of relay outputs                       | · · · | 16  |
| User interface and display                               |       | .18 |
| Operation: Keypad                                        |       | 20  |
| Safety features                                          |       | .21 |
| Sensocheck, Sensoface sensor monitoring                  |       | 21  |
| GainCheck device self test                               |       | 21  |
| Automatic device self-test                               |       | 21  |
| Hold mode                                                |       | 22  |
| lo activate the Hold mode from outside                   | • • • | 23  |
| Configuration                                            |       | .24 |
| Menu structure of configuration                          |       | 25  |
| Overview of configuration steps                          |       | 26  |
| Output 1                                                 |       | 28  |
|                                                          | · · · | 42  |
|                                                          | • • • | 48  |
| Alarm Settings                                           | • • • |     |
| Controller                                               | • • • | 52  |
| Setting of relays for USE function                       |       | 58  |
| Controlling a rinsing probe or signaling parameter set 2 |       | 60  |
| Selecting parameter set 1/2                              |       | 62  |
| External switchover of parameter sets                    |       | 60  |
| Default settings of parameter sets                       |       | 65  |
| Farameter set, individual settings                       |       | 66  |

## Honeywell

| Calibration                                                 | 68        |
|-------------------------------------------------------------|-----------|
| Calibration by entry of cell constant                       | 70        |
| Calibration with calibration solution                       | 72        |
| Product calibration                                         | 74        |
| Adjusting temp probe                                        | 76        |
| Diagnostics functions                                       | 77        |
| Display of output currents                                  | 77        |
| Display of calibration data (Cal nfo)                       | <u>77</u> |
| Sensor monitor                                              |           |
| Display of last error message                               |           |
| Specify current at output 2 (current source 2)              | 78        |
| Relay test (manual test of contacts)                        | 78        |
| Controller test (manual specification of controller output) | 79        |
| Controller functions                                        | 80        |
| PID controller                                              | 80        |
| Pulse length / pulse frequency controller                   | 82        |
| Error messages (error codes)                                | 84        |
| Operating states                                            | 86        |
| Sensoface                                                   | 88        |
| USP function                                                | 90        |
| Appendix                                                    | 93        |
| Froduct line and accessories                                | 93        |
| Specifications                                              | 94        |
| Calibration solutions                                       | 100       |
| Concentration curves                                        | 102       |
| Glossary                                                    | 108       |
| Index                                                       | 110       |

### Safety information

Be sure to read and observe the following instructions!

The analyzer has been designed in accordance with the state of the art and complying with the applicable safety regulations. When operating the analyzer, certain conditions may nevertheless lead to danger for the operator or damage to the analyzer.

#### Caution!

Commissioning may only be carried out by trained experts. Whenever it is likely that protection has been impaired, the analyzer shall be made inoperative and secured against unintended operation.

The protection is likely to be impaired if, for example:

- · the analyzer shows visible damage
- · the analyzer fails to perform the intended measurements
- after prolonged storage at temperatures above 70 °C
- · after severe transport stresses

Before recommissioning the analyzer, a professional routine test in accordance with EN 61010-1 must be performed. This test should be carried out by the manufacturer.

Caution!

Before commissioning it must be proved that the analyzer may be connected with other equipment.

### Intended use

The APT4000CC is used for measurement of electrical conductivity and temperature in liquids.

Fields of application are: biotechnology, chemical industry, environment, food processing, water/waste-water treatment, and power utility measurements.

The rugged molded enclosure can be fixed into a control panel or mounted on a wall or at a post. The protective hood provides additional protection against direct weather exposure and mechanical damage.

The APT4000CC has been designed for 2-electrode conductivity sensors. It provides a second current output for temperature measurement, a PID controller (making use of the relay contacts). and a universal power supply for 24 ... 230 V AC/DC. For CIP applications, you can switch between two parameter sets

Trademarks

The following names are registered trademarks. For practical reasons they are shown without trademark symbol in this manual. Sensocheck® Sensoface® VariPower<sup>®</sup>

are registered trademarks of Knick GmbH & Co. KG, Germany

### Overview of APT4000CC

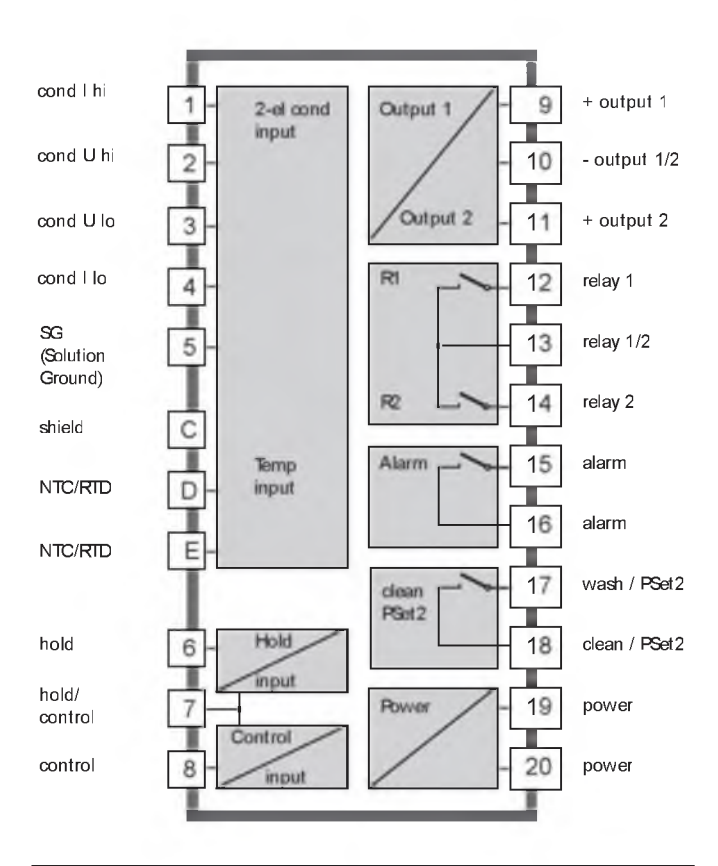

### Assembly

Package contents

Check the shipment for transport damage and completeness. The package should contain:

- Front unit of APT4000CC
- Lower case
- · Bag containing small parts
- Instruction manual
- Specific test report

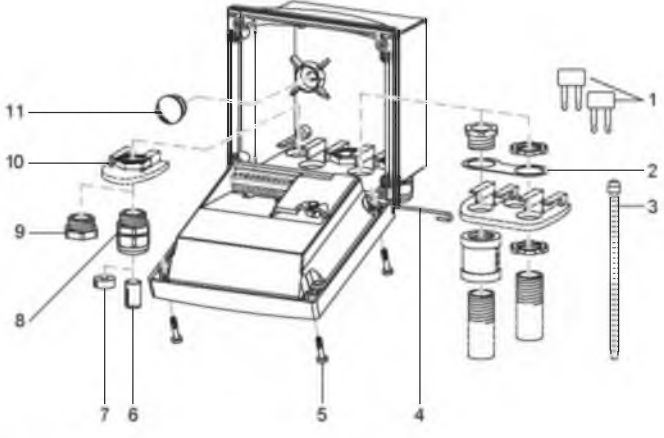

- 1 Jumper (2 piece)
- Washer (1 piece), for conduit mounting: place washer between enclosure and nut
- 3 Cable ties (3 pieces)
- 4 Hinge pin (1 piece), insertable from either side
- 5 Enclosure screws (4 pieces)

Fig. 1: Assembling the enclosure

- 6 Sealing inserts (1 piece)
- 7 Rubber reducer (1 piece)
- 8 Cable glands (3 pieces)
- 9 Filler plugs (3 pieces)
- 10 Hexagon nuts (5 pieces)
- 11 Sealing plugs (2 pieces), for sealing in case of wall mounting

#### Mounting plan

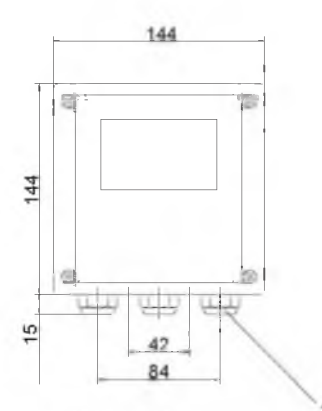

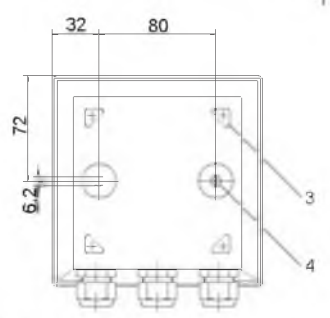

Fig. 2: Mounting plan

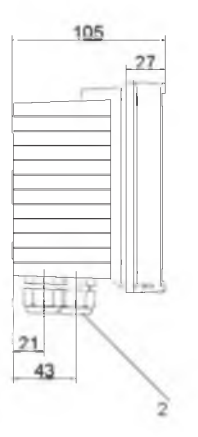

- 1 Cable gland (3 pieces)
- 2 Breakthroughs for cable gland or conduit 1/2", ø 21.5 mm (2 breakthroughs) Conduits not included!
- 3 Breakthroughs for pipe mounting (4 breakthroughs)
- 4 Breakthroughs for wall mounting (2 breakthroughs)

All dimensions in mm.

#### Pipe mounting, panel mounting

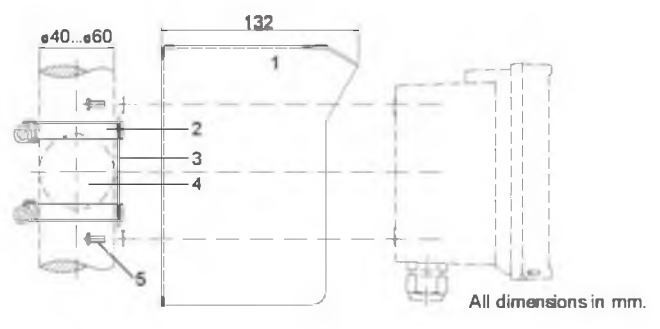

- 1 512005989-001 protective hood (if required)
- 2 Hose clamps with worm gear drive to DIN 3017 (2 pieces)
- 3 Ppe-mount plate (1 piece)
- 4 For vertical or horizontal posts or pipes
- 5 Self-tapping screws (4 pieces)

#### Fig. 3: 51205988-001 pipe-mount kit

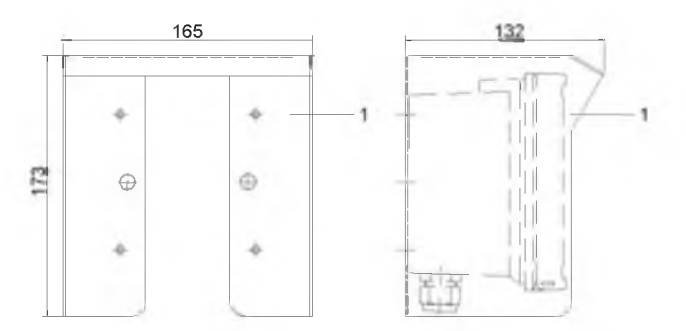

Fig. 4: 51205989-001 protective hood for wall and pipe mounting

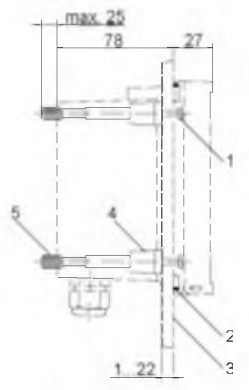

- 1 Screws (4 pieces)
- 2 Gasket (1 piece)
- 3 Panel
- 4 Span pieces (4 pieces)
- 5 Threaded sleeves (4 pieces)

All dimensions in mm.

Fig. 5: 51205990-001 panel-mount kit

### Installation and connection

Information on installation

Caution!

- Installation may only be carried out by trained experts in accordance with this instruction manual and as per applicable local and national codes.
- Be sure to observe the technical specifications and input ratings.
- Be sure not to notch the conductor when stripping the insulation.
- Before connecting the analyzer to the power supply, make sure that its voltage lies within the range 20.5 ... 253 V AC/DC.
- All parameters must be set by a system administrator prior to commissioning.

The terminals are suitable for single wires and flexible leads up to 2.5  $mm^2$  (AWG 14).

#### Terminal assignments

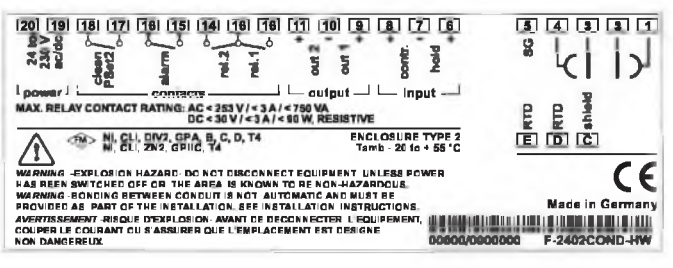

#### Fig. 6: Terminal assignments APT4000CC

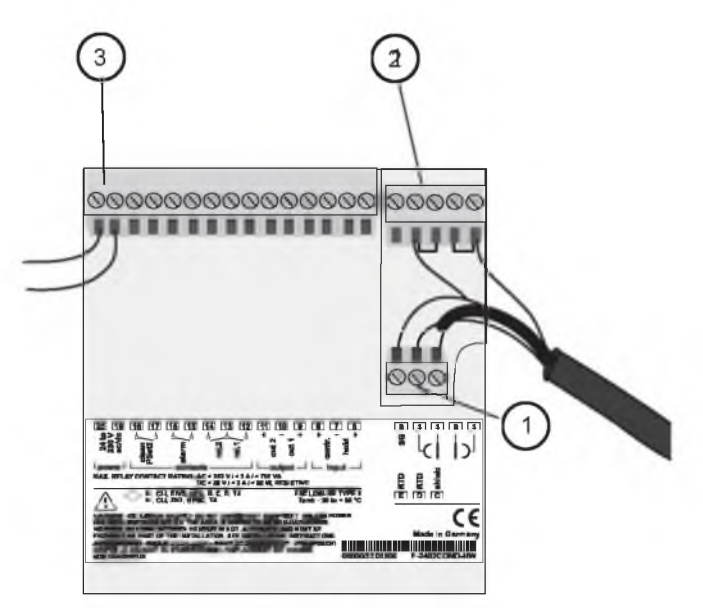

- 1 Terminals for temperature probe and outer shield
- 2 Terminals for conductivity sensor
- 3 Terminals for power supply

Fig. 7: Information on installation, rear side of analyzer

Division 2 wiring

FM

The connections to the analyzer are incendive and must be installed in accordance with the National Electric Code (ANSI-NIPA 70) Division 2 hazardous (classified) location incendive wiring techniques.

Conductivity measurement with Honeywell 2-electrode sensors

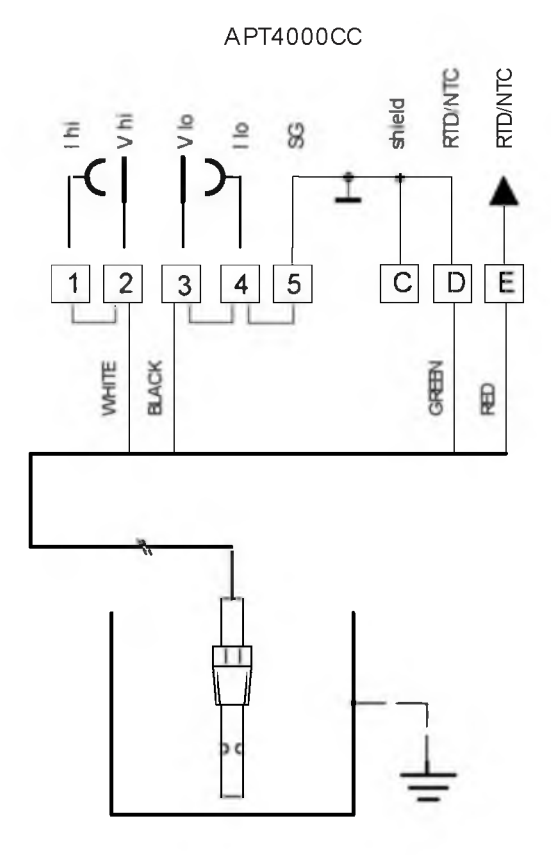

### Protective wiring of switching outputs

Protective wiring of relay contacts Relay contacts are subjected to electrical erosion. Especially with inductive and capacitive loads, the service life of the contacts will be reduced. For suppression of sparks and arcing, components such as RC combinations, nonlinear resistors, series resistors and diodes should be used.

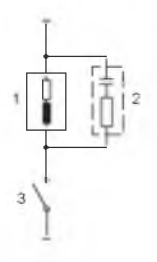

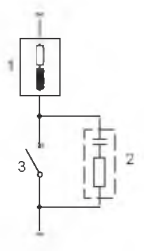

Typical AC applications with inductive load

- 1 Load
- RC combination, e.g. RFA PMR 209 Typical RC combinations for 230 V AC: Capacitor 0.1μF/ 630V, Resistor 100 Ohms/ 1 W
- 3 Contact

Typical protective wiring measures

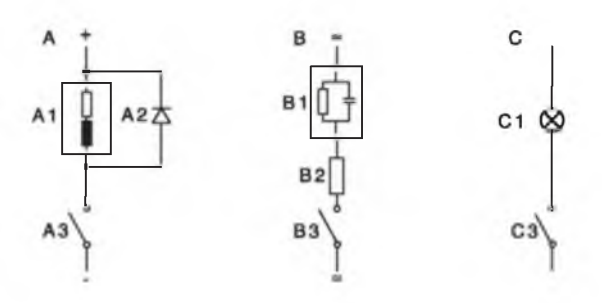

A: DC application with inductive load B: AC/DC applications with capacitive load C: Connection of incandescent lamps

| Inductive load                            |
|-------------------------------------------|
| Free-wheeling diode, e.g. 1N4007          |
| (Observe polarity)                        |
| Contact                                   |
| Capacitive load                           |
| Resistor, e.g. 8 Ohms/1W at 24V/0.3A      |
| Contact                                   |
| Incandescent lamp, max 60W/230V, 30W/115V |
| Contact                                   |
|                                           |

Warning!

Make sure that the maximum ratings of the relay contacts are not exceeded even during switching!

### User interface and display

User interface

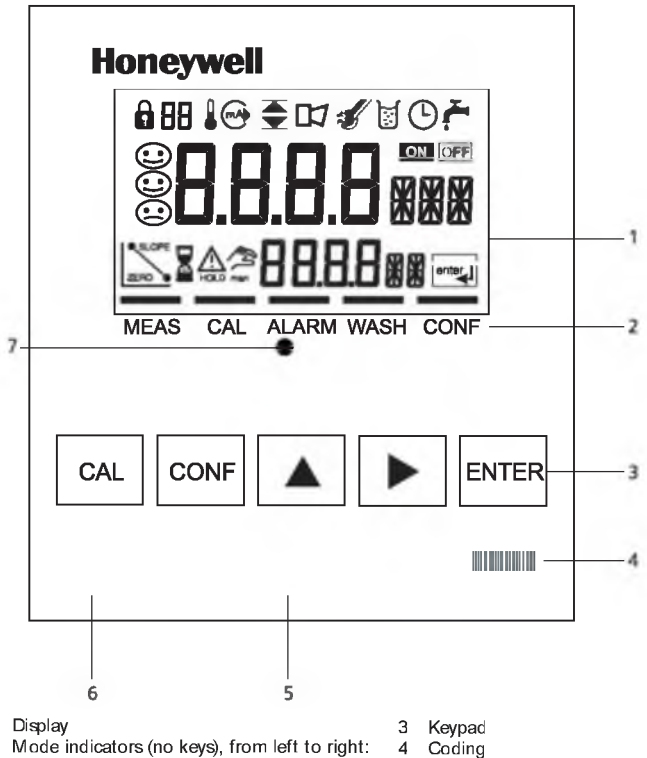

- Measuring mode
- Calibration mode
- Alarm
- Clean contact active
- Configuration mode

- Rating plate 5
- 6 Model designation
- 7 Alarm I FD

1

2

#### Display

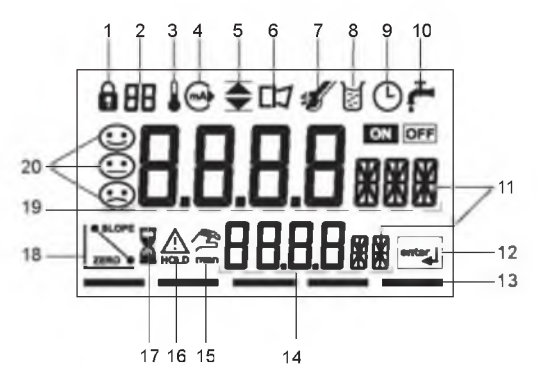

- 1 Mode code entry
- 2 Parameter set 2 selected
- 3 Temperature
- 4 Current output
- 5 Limit values
- 6 Alarm
- 7 Sensocheck
- 8 Calibration
- 9 Interval/response time
- 10 Clean contact
- 11 Measurement symbols
- 12 Proceed with ENTER
- 13 Bar for identifying the device status, above mode indicators from left to right:
  - Measuring mode
  - Calibration mode
  - Alarm
  - Clean contact active
  - Configuration mode

- 14 Lower display
- 15 Manual temp indicator
- 16 Hold mode active
- 17 Waiting time running
- 18 Electrode data
- 19 Main display
- 20 Sensoface

### Operation: Keypad

| CAL   | Start, end calibration                                                                                                    |
|-------|----------------------------------------------------------------------------------------------------|
| CONF  | Start, end configuration                                                                                                    |
| ►     | Select digit position<br>(selected position flashes)                                                                                                    |
|       | Edit digit                                                                                                    |
| ENTER | <ul> <li>Calibration:<br/>Continue in program sequence</li> <li>Configuration: Confirm entries,<br/>next configuration step</li> <li>Measuring mode: Display output current</li> </ul> |

|   | Cal Info, display of cell constant     |
|---|----------------------------------------|
|   | Error Info, display last error message |
| + | Start GainCheck device self-test       |

### Safety functions

Sensocheck, Sensoface sensor monitoring Sensocheck continuously monitors the sensor and lines. Sensocheck can be switched off (Configuration, Pg 50).

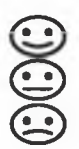

Sensoface provides information on the conductivity sensor condition. Significant sensor polarization effects or an excessive cable capacitance are indicated.

GainCheck device self-test

A display test is carried out, the software version is displayed and the memory and measured value transfer are checked.

Start GainCheck device self-test:

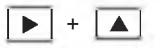

Automatic device self-test

The automatic device self-test checks the memory and measured-value transfer. It runs automatically in the background at fixed intervals.

### Safety functions

Hold mode Display:

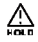

The Hold mode is a safety state during configuration and calibration. Output current is frozen (LAST) or set to a fixed value (FIX). Alarm and limit contacts are disabled.

If the calibration or configuration mode is exited, the APT4000CC remains in the Hold mode for safety reasons. This prevents undesirable reactions of the connected peripherals due to incorrect configuration or calibration. The measured value and "Hold" are displayed alternately. The APT4000CC only returns to measuring mode after ENTER is pressed and a waiting time of 20 sec has passed.

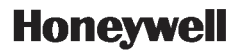

To activate the Hold mode from outside

The Hold mode can be activated from outside by sending a signal to the Hold input (e.g. from the process control system).

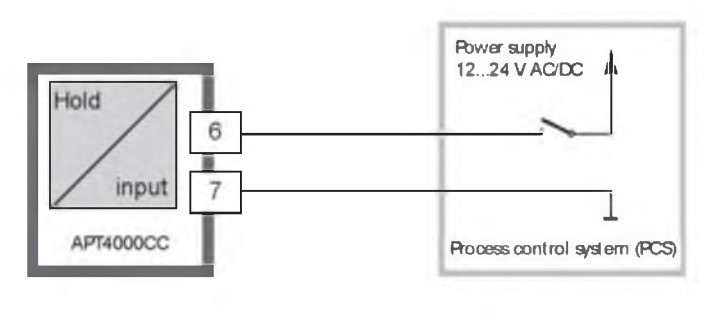

| Hold active   | Hold inactive |  |
|---------------|---------------|--|
| 10 30 V AC/DC | 0 2 V AC/DC   |  |

### Configuration

In the Configuration mode you set the device parameters. The APT4000CC can store two different parameter sets and switch between them. Sensor data and "Clean/PSet2" output <u>are edited in</u> <u>parameter set 1 only</u>. They are valid for both parameter sets.

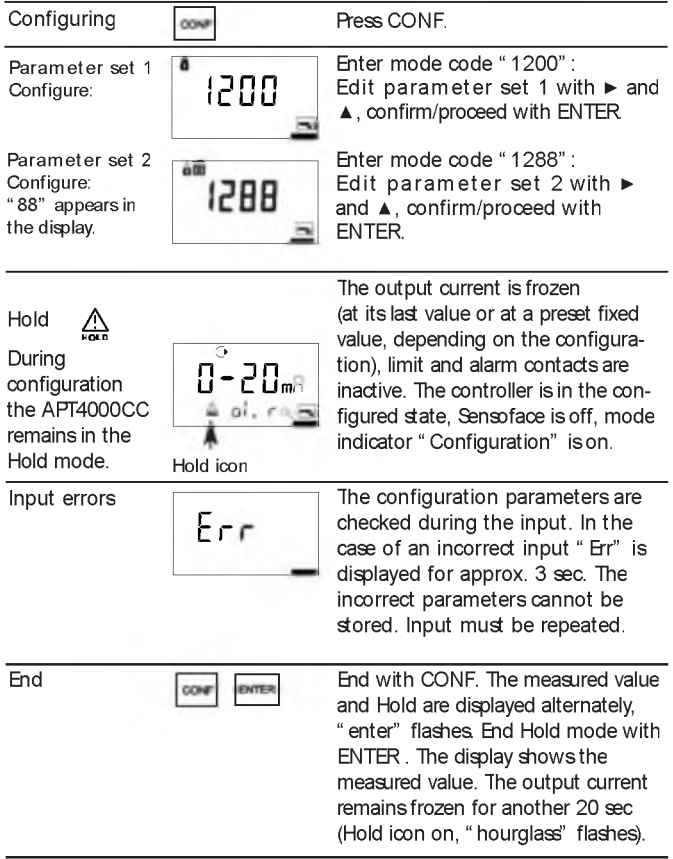

#### Menu structure of configuration

The configuration steps are assigned to different menu groups. With the arrow keys you can jump between the individual menu groups.

Each menu group contains menu items for setting the parameters. Pressing ENTER opens a menu item. The values are edited using the arrow keys. Pressing ENTER confirms/stores the settings. Return to measurement: Press CONF.

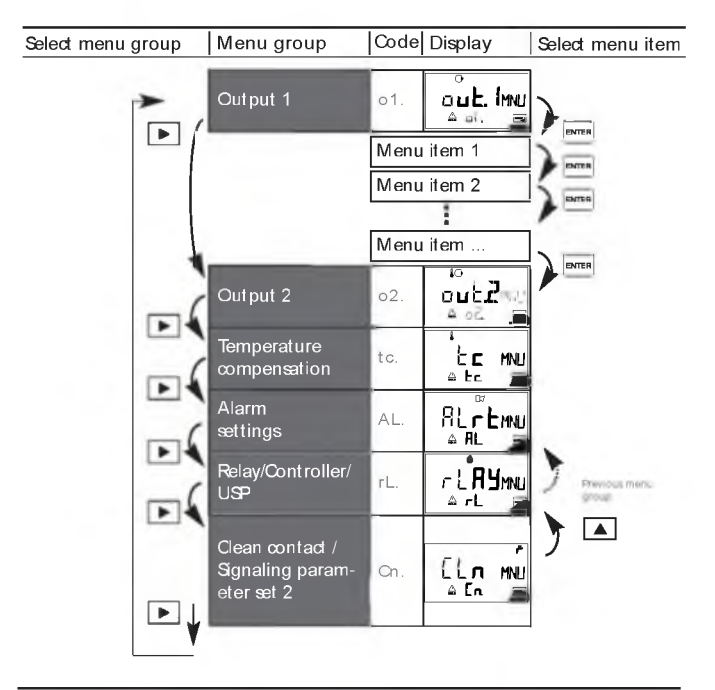

### Overview of configuration steps

| Code | Menu                                    | Selection                                                     |
|------|-----------------------------------------|---------------------------------------------------------------|
| out1 | Output 1                                |                                                               |
| o1.  | Sensor selection *                      | 2-electrode / 4-electrode                                     |
|      | Select measured variable                | µS, mS/cm, M⊡ cm, SAL, Conc, USF                              |
|      | Select solution (Conc) see Pg 102       | NaCI HCI NaOH H <sub>2</sub> SO <sub>4</sub> HNO <sub>3</sub> |
|      | Codes                                   | -0102030405-                                                  |
|      | Select current range                    | 0-20 mA / 4-20 mA                                             |
|      | Characteristic (not for SAL, Conc, USP) | Linear LIN / Logarithmic LOG (LIN)                            |
|      | UN: Enter current beginning             | XXX.X (000.0 mS)                                              |
|      | Enter current end                       | XXX.X (100.0 mS)                                              |
|      | LOG: Enter current beginning            | in decades: 0.11000 mS (0.1 mS)                               |
|      | Enter current end                       | in decades: 0.11000 mS(100 mS)                                |
|      | Time constant of output filter          | 0000 0120 SEC (0000 SEC)                                      |
|      | 22 mA signal for error messages         | ON / OFF                                                      |
|      | Signal behavior during Hold             | LAST / FIX                                                    |
|      | RX: Enter fixed value                   | 000.0 021.0 mA (021.0 mA)                                     |
| out2 | Output 2                                |                                                               |
| o2.  | Select temperature unit                 | °C/°F                                                         |
|      | Selection of temperature probe *        | Pt100/Pt1000/NTC 8.55k/NTC 30k                                |
|      | Select current range                    | 0-20 mA / 4-20 mA                                             |
|      | Enter current beginning                 | XXX.X (000.0 °C)                                              |
|      | Enter current end                       | XXX.X (100.0 °C)                                              |
|      | Time constant of output filter          | 0000 0120 SEC (0000 SEC)                                      |
|      | Temp error signaled by 22 mA            | ON / OFF                                                      |
|      | Sgnal behavior during Hold              | LAST / FIX                                                    |
|      | RX: Enter fixed value                   | 000.0 021.0 mA (021.0 mA)                                     |
| tc   | Temperature compensation                |                                                               |
| tc.  | Temperature compensation selection      | OFF / Lin / nLF / NaCl / HCl / NH3                            |
|      | Lin: Input of temp coefficient          | 00.00 19.99 %/ K (02.00%/K)                                   |
| ALrt | Alarm settings                          |                                                               |
| AL.  | Select Sensocheck                       | ON / OFF                                                      |
|      | Enter alarm delay                       | 0000 0600 SEC (0010 SEC)                                      |
|      | LED in Hold mode                        | ON / OFF                                                      |

| Code | Menu                                                                    |                           | Selection                  |  |
|------|-------------------------------------------------------------------------|---------------------------|----------------------------|--|
| rLAY | Relay 1/2: Limits, controller, USP fu                                   |                           | nction                     |  |
| rL.  | Select limit function /                                                 |                           |                            |  |
|      | Controller / USP                                                        |                           | LIMIT / CIROL / USP        |  |
|      | L1.                                                                     | Select contact function   | Lo / Hi                    |  |
|      |                                                                         | Select contact response   | N/O / N/C                  |  |
|      |                                                                         | Enter switching point     | XXX X (000.0 mS)           |  |
|      | Enter hysteresis                                                        |                           | XXX_X (001.0 mS)           |  |
|      |                                                                         | Enter delay               | 0000 9999 SEC (0010 SEC)   |  |
|      | L2.                                                                     | Select contact function   | Lo / Hi                    |  |
|      |                                                                         | Select contact response   | N/O / N/C                  |  |
|      |                                                                         | Enter switching point     | XXX.X (100.0 mS)           |  |
|      |                                                                         | Enter hysteresis          | XXX.X (001.0 mS)           |  |
|      |                                                                         | Enter delay               | 0000 9999 SEC (0010 SEC)   |  |
|      |                                                                         | Enter controller setpoint | XXX.X (050.0 mS)           |  |
|      | Ct.                                                                     | Enter neutral zone        | XXX.X (001.0 mS)           |  |
|      |                                                                         | (P) Controller gain KP    | 0010 9999 % (0100 %)       |  |
|      |                                                                         | (I) Reset time Tr         | 0000 9999 SEC (0000 SEC)   |  |
|      | (D) Rate time T⊳ 0                                                      |                           | 0000 9999 SEC (0000 SEC)   |  |
|      | Controller                                                              |                           | PLC / PFC                  |  |
|      | PLC: Pulse length                                                       |                           | 0001 0600 SEC (0010 SEC)   |  |
|      |                                                                         | PFC: Pulse frequency      | 0001 0180 /min (0060 /min) |  |
|      |                                                                         | Select Hold behavior      | Y LAST / Y Off             |  |
|      | U1.                                                                     | Enter reduced USP factor  | 0010 0100 % (0100 %)       |  |
|      |                                                                         | Select contact response   | N/O/NC                     |  |
|      |                                                                         | Enter delay               | 0000 9999 SEC (0000 SEC)   |  |
|      | U2.                                                                     | Select contact response   | N/O / N/C                  |  |
|      |                                                                         | Enter delay               | 0000 9999 SEC (0000 SEC)   |  |
| Cin  | Contac                                                                  | t Clean / PSet2           |                            |  |
| Cn.  | Select as Clean contact /                                               |                           |                            |  |
|      | Signal for parameter set 2 * rin se Rinsing interval * Rinse duration * |                           | rinse / PSet2              |  |
|      |                                                                         |                           | 000.0 999.9 h (000.0 h)    |  |
|      |                                                                         |                           | 0000 1999 SEC (0060 SEC)   |  |
|      |                                                                         | Contact response *        | N/O / N/C                  |  |
|      |                                                                         | Contact response *        | N/O / N/C                  |  |

These parameters are only edited in parameter set 1. They are valid for both parameter sets.

#### Configuration Output 1 Select sensor type

| Menu group | Code Display | Select menu item           |
|------------|--------------|----------------------------|
| Output 1   | 01. DUL. IMU | Sensor selection           |
|            |              | Select measured variable   |
|            |              | Select solution (Conc)     |
|            |              | Select 0-20 / 4-20 mA      |
|            |              | Characteristic: LIN / LOG  |
|            |              | Enter current beginning    |
|            |              | Enter current end          |
|            |              | Set output filter          |
|            |              | 22 mA in the case of error |
|            |              | Hold mode                  |

End:

Press CONF, then ENTER

| Code | Display                                                                       | Action                                                                                                    | Choiœs              |
|------|-------------------------------------------------------------------------------|----------------------------------------------------------------------------------------------------|---------------------|
| 01.  |                                                                               | Select configuration<br>(Press CONF.)                                                                                                    |                     |
|      | After correct input a welcome<br>text (CONF) is displayed for<br>approx 3 sec | For parameter set 1:<br>Enter mode code "1200"<br>(Select position using ► arrow<br>key and edit number using ▲.<br>When the display reads "1200",<br>press ENTER to confirm.) |                     |
|      | Alter correct input a welcome text (CONF) is displayed for approx. 3 sec      | For parameter set 2:<br>Enter mode code "1288"<br>(Select position using ► arrow<br>key and edit number using ▲.<br>When the display reads "1288",<br>press ENTER to confirm.) |                     |
|      |                                                                               | The APT4000CC is in Hold mode (Hold icon is on).                                                                                                    |                     |
|      | °<br>2-21<br>≏ ol 1811≣                                                       | Select 2-electrode sensor<br>Proceed with ENTER                                                                                                    | 2-EL<br>(2-EL/4-EL) |

Note: Characters represented in gray are flashing and can be edited.

#### Configuration Output 1 Select measured variable

| Menu group | Code Display | Select menu item           |
|------------|--------------|----------------------------|
| Output 1   | of out iner  | Sensor selection           |
| _          | • at. 2      | Select measured variable   |
|            |              | Select solution (Conc)     |
|            |              | Select 0-20 / 4-20 mA      |
|            |              | Characteristic: LIN / LOG  |
|            |              | Enter current beginning    |
|            |              | Enter current end          |
|            |              | Set output filter          |
|            |              | 22 mA in the case of error |
|            |              | Hold mode                  |

End:

Press CONF, then ENTER

| Code | Display                                                         | Action                                                                                                    | Choiœs                                                                                                    |
|------|-----------------------------------------------------------------|----------------------------------------------------------------------------------------------------|----------------------------------------------------------------------------------------------------|
| 01.  |                                                                 | Select measured variable:                                                                                                    | 000.0 m S                                                                                                    |
|      |                                                                 | Select with arrow key<br>Proceed with ENTER<br>0.000 9.999 µS/cm<br>0.000 99.99 µS/cm<br>0.000 999.9 µS/cm<br>0.000 999.9 µS/cm<br>0.000 99.99 mS/cm<br>0.000 99.99 mS/cm<br>0.000 99.99 S/m<br>0.000 99.99 S/m | (0.000 µS<br>00.00 µS<br>(USP)<br>000.0 µS<br>0.000 µS<br>0.000 mS<br>00.00 mS<br>00.00 mS<br>00.00 S/m<br>00.00 S/m<br>00.00 M□ |
|      | 오<br>오이오이오<br>오이오이오<br>오이오이오<br>오이오<br>오이오<br>오이오<br>오이오<br>오이오 | Resistivity:<br>• 00.00 99.99 M⊡ ⋅cm                                                                                                    | 0.00 SAL<br>00.00 %                                                                                                    |
|      | 0<br>0 0 0 0 0 5AL<br>0 1 Junite                                | Salinity (SAL):<br>• 0.0 45.0 ‰ (0 35 °C)                                                                                                    | USP)                                                                                                    |
|      | ہ<br>10000000<br>100000                                         | Concentration (Conc):<br>• 0.00 9.99 % by wt                                                                                                    |                                                                                                    |
|      | o<br>USP<br>= ol llatte                                         | USP – automatic range<br>• 00.00 99.99 μS/cm                                                                                                    |                                                                                                    |

Note: Characters represented in gray are flashing and can be edited.

#### Configuration Output 1 Concentration measurement: Select process solutions

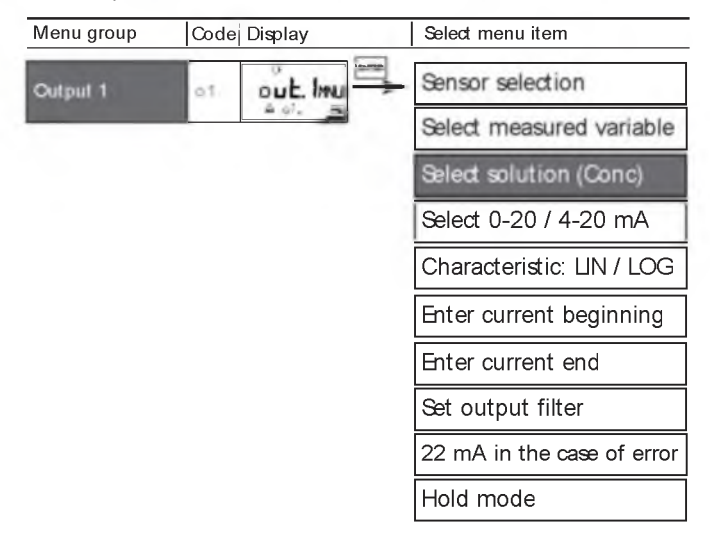

End:

Press CONF, then ENTER

| Code | Display                                                                      | Action                                                                                                    | Choiœs                                                           |
|------|------------------------------------------------------------------------------|----------------------------------------------------------------------------------------------------|------------------------------------------------------------------|
| 01.  | o<br>o<br>o<br>i<br>i<br>i<br>i<br>i<br>i<br>i<br>i<br>i<br>i<br>i<br>i<br>i | Only with 00.00 % Conc, you can<br>select the process solution:<br>Select with ► key<br>-01-NaCl (0.00 9.99 % by w1)<br>(0 120 °C)<br>-02-HCl (0.00 9.99 % by wt)<br>(-20 50 °C)<br>-03- NaOH (0.00 9.99 % by wt)<br>(0 100 °C)<br>-04-H SO, (0.00 9.99 % by wt)<br>-17 110 °C)<br>-05-HNO (0.00 9.99 % by wt)<br>(-17 50 °C)<br>Proceed with ENTER | -01-SOL<br>(-01-SOL<br>-02-SOL<br>-03-SOL<br>-04-SOL<br>-05-SOL) |

Concentration measurement

For the solutions listed above, the APT4000CC can determine the substance concentration from the measured conductivity and temperature values in % by wt. The measurement error is made up of the sum of measurements errors during conductivity and temperature measurement and the accuracy of the concentration curves stored in the APT4000CC (see Pg 102).

We recommend to calibrate the APT4000CC together with the sensor. For exact temperature measurement, you should perform a temperature probe adjustment. For measuring processes with rapid temperature changes, a separate temperature probe with fast response should be used. When measuring processes such as dilution or intensification of CIF solutions (Clean-In-Flace), it is helpful to switch between the parameter sets for measuring the process medium and for measuring the CIP solution.

#### **Configuration** Output 1 Output current range. LIN/LOG curve Current beginning / end

| Menu group | Code | Display | Select menu item           |
|------------|------|---------|----------------------------|
| Output 1   |      |         | Sensor selection           |
|            |      |         | Select measured variable   |
|            |      |         | Select solution (Conc)     |
|            |      |         | Select 0-20 / 4-20 mA      |
|            |      |         | Characteristic: LIN / LOG  |
|            |      |         | Enter current beginning    |
|            |      |         | Enter current end          |
|            |      |         | Set output filter          |
|            |      |         | 22 mA in the case of error |
|            |      |         | Hold mode                  |

End:

Press CONF, then ENTER

| Code | Display                             | Action                                                                                                    | Choiœs                           |
|------|-------------------------------------|----------------------------------------------------------------------------------------------------|----------------------------------|
| 01.  | <b>4-20</b> 8<br>≜ ot. r : <b>=</b> | Set output current range<br>Select with ► key<br>Proceed with ENTER                                                                                               | 4-20 m A<br>(0-20mA/<br>4-20 mA) |
|      |                                     | Select output characteristic<br>Select with ► key<br>Proceed with ENTER<br>(Step omitted for % (Conc) or<br>SAL)                                                  | LIN<br>(UN / LOG)                |
|      | °<br>0000.0.5<br>≜ d. 4∵⊜           | <ul> <li>With LIN selected:</li> <li>Enter current beginning<br/>Enter lower end of scale</li> <li>Select with ► key,</li> <li>edit number with ▲ key,</li> </ul> | 000.0 m S<br>(XXX.X mS)          |
|      | °<br>!000_ms<br>_ a:20.c⊇           | <ul> <li>proceed with ENTER key.</li> <li>Enter current end<br/>Enter upper end of scale<br/>Proceed with ENTER</li> </ul>                                        | 100.0 m S<br>(XXX.X mS)          |

Assignment of measured values: Current beginning and current end

Example 2: Range 100...200 mS/cm Advantage: Higher resolution in range

Example 1: Range 0...200 mS/cm

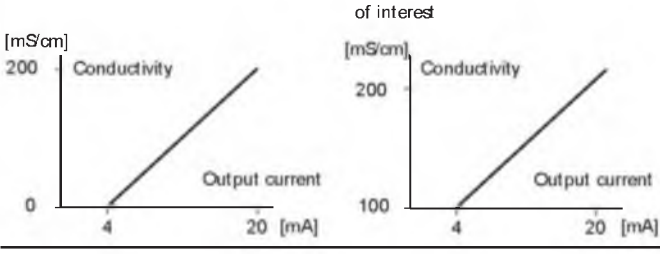

35

### Configuration

Output 1

Output current range. LOG characteristic Current beginning/end

| Menu group | Code                 | Display                  | Select menu item           |
|------------|----------------------|--------------------------|----------------------------|
| Output 1   | Dutput 1 01 0 L. IMU |                          | Sensor selection           |
|            | ≜oi, <u>a</u>        | Select measured variable |                            |
|            |                      |                          | Select solution (Conc)     |
|            |                      |                          | Select 0-20 / 4-20 mA      |
|            |                      |                          | Characteristic: LOG        |
|            |                      |                          | Enter current beginning    |
|            |                      |                          | Enter current end          |
|            |                      |                          | Set output filter          |
|            |                      |                          | 22 mA in the case of error |
|            |                      |                          | Hold mode                  |

End:

Press CONF, then ENTER

| Code | Display             | Action                                                                                                    | Choiœs                                                      |
|------|---------------------|----------------------------------------------------------------------------------------------------|-------------------------------------------------------------|
| 01.  |                     | With LOG selected:<br>• Enter lower end of scale<br>(= current beginning)<br>Select with ► key,<br>edit number with ▲ key,<br>proceed with ENTER key.                                   | 0.1 m S<br>(0.1 mS<br>1.0 mS<br>10 mS<br>100 mS<br>1000 mS) |
|      | 000₀5<br>▲ cl.20 ਾ≊ | <ul> <li>Enter upper end of scale         <ul> <li>(= current end)</li> <li>Select with ► key,</li> <li>edit number with ▲ key,</li> <li>proceed with ENTER key.</li> </ul> </li> </ul> | 100 m S<br>(0.1 mS<br>1.0 mS<br>10 mS<br>100 mS<br>1000 mS) |

Example: Measurement range over 3 decades

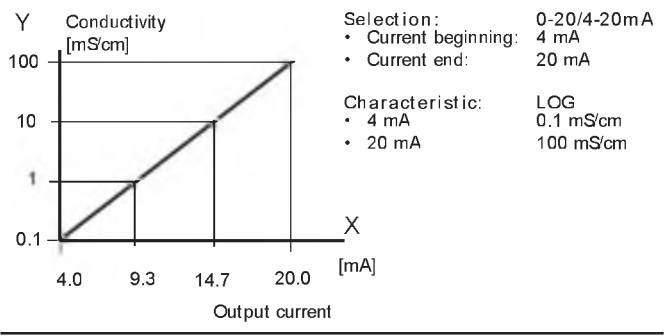
#### Configuration Output 1 Time constant of output filter

| Menu group | Code | Display | Select menuitem            |
|------------|------|---------|----------------------------|
| Output 1   | 01.  |         | Sensor selection           |
| -          | L    |         | Select measured variable   |
|            |      |         | Select solution (Conc)     |
|            |      |         | Select 0-20 / 4-20 mA      |
|            |      |         | Characteristic: LIN / LOG  |
|            |      |         | Enter current beginning    |
|            |      |         | Enter current end          |
|            |      |         | Set output filter          |
|            |      |         | 22 mA in the case of error |
|            |      |         | Hold mode                  |

End:

| Code | Display | Action                                                                                                    | Choiœs                         |
|------|---------|----------------------------------------------------------------------------------------------------|--------------------------------|
| 01.  |         | Time constant of output filter<br>Default setting: 0 sec (inactive).<br>To specify a time constant:<br>Select with ► key,<br>edit number with ▲ key,<br>proceed with ENTER key. | 0000 SEC<br>(0000<br>0120 SEC) |

Time constant of output filter (attenuation) To smoothen the current output, a low-pass filter with adjustable filter time constant can be switched on. When there is a jump at the input (100 %), the output level is 63 % after the time constant has been reached.

The time constant can be set from 0 to 120 sec.

If the time constant is set to 0 sec, the current output follows the input.

Note:

The filter only acts on the current output, not on the display, the limit values, or the controller!

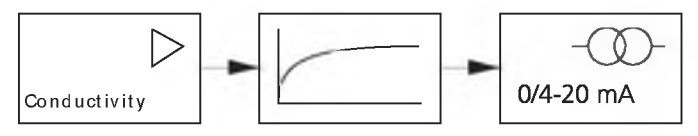

Time constant 0 to 120 sec

#### Configuration Output 1 Output current during Error and Hold.

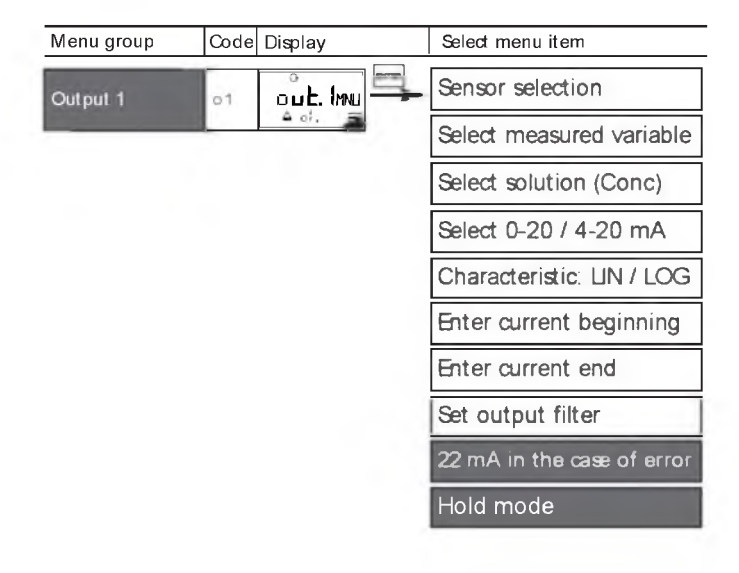

End:

| Code | Display           | Action                                                                                                    | Choiœs                          |
|------|-------------------|----------------------------------------------------------------------------------------------------|---------------------------------|
| 01.  | 22.4<br>- 51585 - | 22 mA signal for error message<br>Select with ► arrow key.<br>Proceed with ENTER                                                                                                    | OFF<br>(OFF / ON)               |
|      | о логие           | Output signal during Hold<br>LA ST: During Hold the last<br>measured value is maintained at<br>the output<br>FIX: During Hold a value (to be<br>entered) is maintained at the<br>output<br>Select with ►arrow key.<br>Proceed with ENTER | LAST<br>(LAST / FIX)            |
|      |                   | Only with RX selected:<br>Enter current which is to flow at<br>the output during Hold<br>Select position with ► key,<br>edit number with ▲ key,<br>proceed with ENTER key.                                                               | 021.0 mA<br>(000.0<br>021.0 mA) |

#### Output signal for Hold:

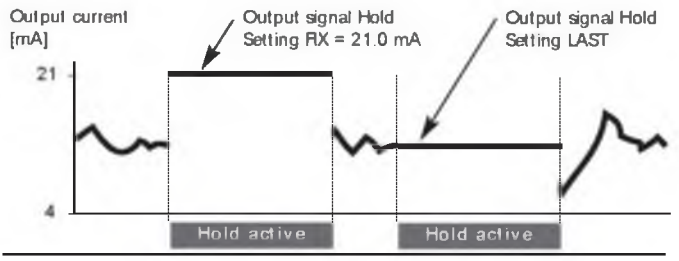

#### **Configuration** Output 2 Temperature unit and probe, output current.

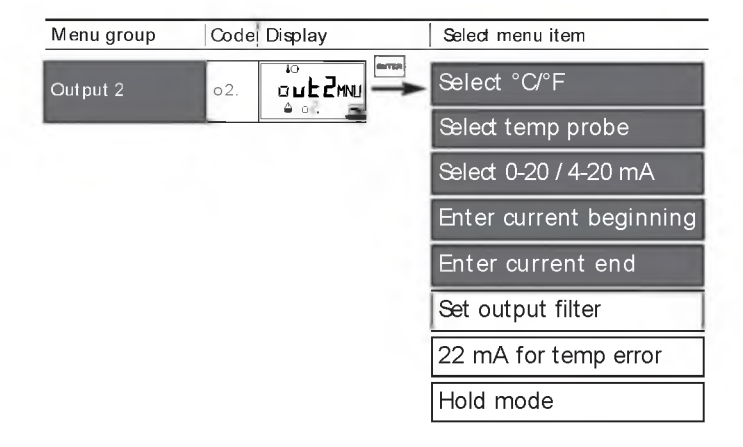

End:

| Code | Display                    | Action                                                                                                    | Choiœs                                      |
|------|----------------------------|----------------------------------------------------------------------------------------------------|---------------------------------------------|
| 02.  | or<br>⊡<br>≣IInuSo ≜       | Specify temperature unit<br>Select with ► arrow key<br>Proceed with ENTER                                    | °C<br>(°C / °F)                             |
|      |                            | Select temperature probe *<br>Select with ► arrow key<br>Proceed with ENTER                                  | 8.55 NTC<br>(100 PT<br>1000 PT<br>30 k NTC) |
|      |                            | Set output current range<br>Select with ► arrow key<br>Proceed with ENTER                                    | 4 – 20 m A<br>(4 - 20 mA/<br>0 - 20 mA)     |
|      | ₽<br>₽₽₽₽<br>₽₽₽₽<br>₽₽₽₽  | Current beginning:<br>Enter lower end of scale.<br>Select with ▶, edit number<br>with ▲, proceed with ENTER. | 000.0 °C<br>(XXX.X °C)                      |
|      | i°<br>100.0°<br>≏ 02.20,#■ | Current end:<br>Enter upper end of scale.<br>Select with ▶, edit number<br>with ▲, proceed with ENTER.       | 100.0 °C<br>(XXX.X °C)                      |

Process temperature: Current beginning and end

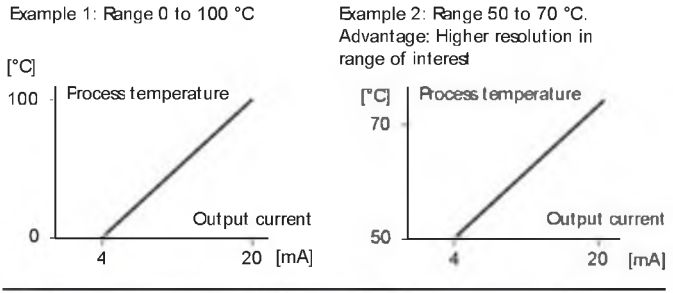

) These parameters are only edited in parameter set 1. They are valid for both parameter sets. 43

#### **Configuration** Output 2 Time constant of output filter.

| Menu group | Code | Display        | Select menu item        |
|------------|------|----------------|-------------------------|
| Output 2   | o2.  |                | Select °C/°F            |
|            | -    | ₩ 02. <b>.</b> | Select 0-20 / 4-20 mA   |
|            |      |                | Enter current beginning |
|            |      |                | Enter current end       |
|            |      |                | Set output filter       |
|            |      |                | 22 mA for temp error    |
|            |      |                | Hold mode               |

End:

| Code | Display | Action                                                                                                    | Choiœs                         |
|------|---------|----------------------------------------------------------------------------------------------------|--------------------------------|
| 02.  |         | Time constant of output filter<br>Default setting: 0 sec (inactive).<br>To specify a time constant:<br>Select position with $\blacktriangleright$ key,<br>edit number with $\blacktriangle$ key,<br>proceed with ENTER key. | 0000 SEC<br>(0000<br>0120 SEC) |

Time constant of output filter (attenuation) To smoothen the current output 2, a low-pass filter with adjustable filter time constant can be switched on. When there is a jump at the input (100 %), the output level is 63 % after the time constant has been reached.

The time constant can be set from 0 to 120 sec.

If the time constant is set to 0 sec (default), the current output follows the input.

Note:

The filter only acts on the current output, not on the display!

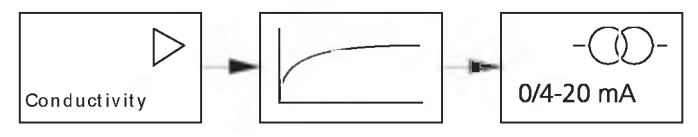

Time constant 0 to 120 sec

#### **Configuration** Output 2 Temperature error. Output current during Hold.

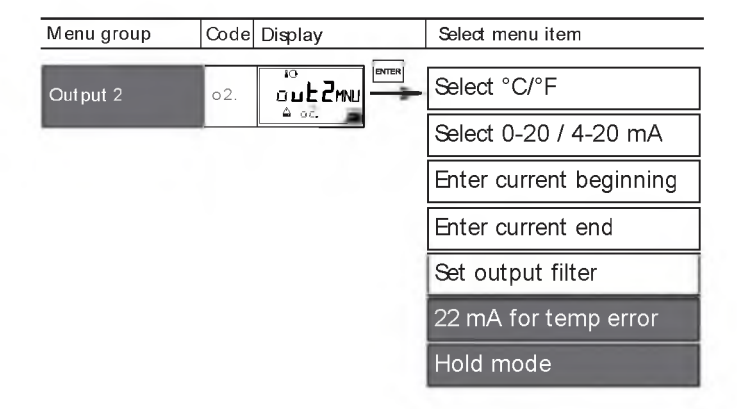

End:

| Code | Display                            | Action                                                                                                    | Choiœs                          |
|------|------------------------------------|----------------------------------------------------------------------------------------------------|---------------------------------|
| o2.  | ہ۔<br>R <b>n 55</b><br>اس 1835ء کے | 22 mA signal for error message<br>Select with ► arrow key.<br>Proceed with ENTER                                                                                                    | OFF<br>(OFF/ON)                 |
|      | to<br>LAST<br>∆ o2Xol155           | Output signal during Hold<br>LAST: During Hold the last<br>measured value is maintained at<br>the output<br>FIX: During Hold a value (to be<br>entered) is maintained at the<br>output<br>Select with ► arrow key.<br>Proceed with ENTER | LA ST<br>(LAST / FIX)           |
|      |                                    | Only with RX selected:<br>Enter current which is to flow at<br>the output during Hold<br>Select position with ► key,<br>edit number with ▲ key,<br>proceed with ENTER key.                                                               | 021.0 mA<br>(000.0<br>021.0 mA) |

#### Output signal for Hold:

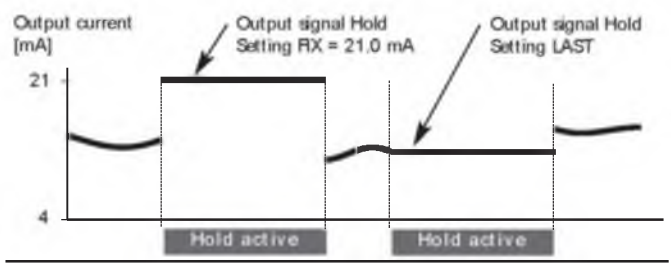

#### Configuration Temperature compensation Selecting temperature compensation

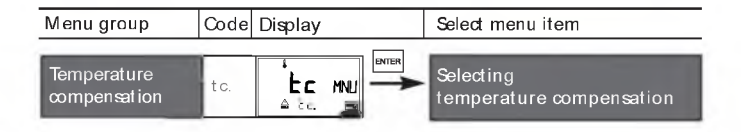

End:

| Code | Display                   | Action                                                                                                    | Choiœs                                           |
|------|---------------------------|----------------------------------------------------------------------------------------------------|--------------------------------------------------|
| tc.  |                           | Select temp compensation<br>(not for USP)<br>OFF: Temperature compensa-<br>tion switched off<br>Select with ► key.<br>Proceed with ENTER<br>LIN:<br>Linear temperature compensa-<br>tion with entry of temperature<br>coefficient and reference tem-<br>perature | OFF<br>(OFF<br>LIN<br>nLF<br>nAGL<br>HCL<br>nH3) |
|      |                           | n LF:<br>Temperature compensation for<br>natural waters to EN 27888                                                                                                    |                                                  |
|      |                           | NaCl (nACL): Temperature<br>compensation for ultrapure<br>water with NaCl traces                                                                                                    |                                                  |
|      |                           | HCI (HCL):<br>Temperature compensation for<br>ultrapure water with HCI traces                                                                                                    |                                                  |
|      | <br>≜ tc⊒                 | NH3 (nH3):<br>Temperature compensation for<br>ultrapure water with NH <sub>a</sub> traces                                                                                                    |                                                  |
|      | ί<br>ΩΩΩ#/κ<br>▲ Ec. LIN⊡ | Only with linear temperature<br>compensation (LIN) selected:<br>Enter temperature coefficient.<br>Select with ► key,<br>edit number with ▲ key,<br>proceed with ENTER key.                                                                                       | 02.00%/K<br>(00.00<br>19.99 %/K)                 |

#### Configuration Alarm settings

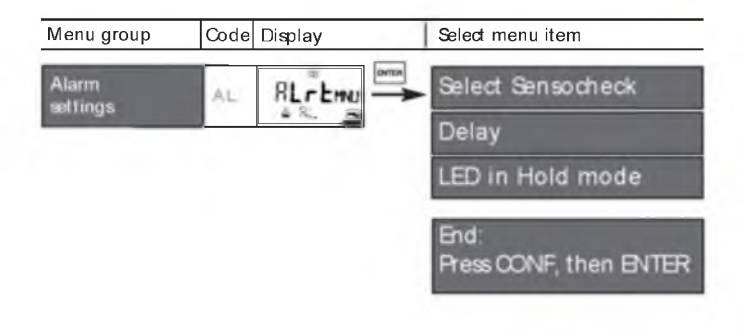

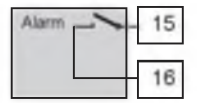

#### Alarm contact

The alarm contact is closed during normal operation (N/C). It opens in the case of alarm or power outage. As a result, a failure message is provided even in the case of line breakage (fail-safe behavior). For contact ratings, see Specifications.

Error messages can also be signaled by a 22 mA output current (see Pg 41, 47, 84).

The operating behavior of the alarm contact is shown on Pg 86.

The alarm delay acts on the LED, the 22 mA signal and the alarm contact.

| Code | Display     | Action                                                                               | Choices                        |         |                   |
|------|-------------|--------------------------------------------------------------------------------------|--------------------------------|---------|-------------------|
| AL.  |             | Select Sensoch<br>(Continuous m<br>sensor propert<br>Select with ►<br>Proceed with E | OFF<br>(ON / OFF)              |         |                   |
|      |             | Alarm delay<br>Select with ▶,<br>with ▲, procee                                      | 0010 SEC<br>(0000<br>0600 SEC) |         |                   |
|      | Hold<br>RLL | LED in Hold mode<br>Select with ► key.<br>Proceed with ENTER.                        |                                |         | OFF<br>(ON / OFF) |
|      |             | Configuration Alarm Hold                                                             |                                |         |                   |
|      |             | ON                                                                                   | ол                             | flashes |                   |
|      |             | OFF                                                                                  | flashes                        | off     |                   |

#### Configuration Limit function Use of relays. Settings for relay 1

| Menu group        | Code | Display | Select menu item |                       |
|-------------------|------|---------|------------------|-----------------------|
| Relay/Controller/ | rL.  | rLAy-   | Use              | of relays             |
| 00                |      |         | L1.              | Contact function      |
|                   |      |         |                  | Contact response      |
|                   |      |         |                  | Enter switching point |
|                   |      |         |                  | Enter hysteresis      |
|                   |      |         |                  | Delay                 |
|                   |      |         | L2.              | Relay 2 menu group    |
|                   |      |         | Ct.              | Controller menu group |
|                   |      |         | U1               | USP. Relay 1          |
|                   |      |         | U2               | USP. Relay 2          |

End:

| Code | Display                 | Adion                                                                                                    | Choiœs                           |
|------|-------------------------|----------------------------------------------------------------------------------------------------|----------------------------------|
| rL.  |                         | Use of relays:<br>• Limit function (LiMIT)<br>• Controller (CtROL)<br>• USP function<br>Select with ► key.<br>Proceed with ENTER.<br>Note: Selecting<br>• CtROL leads to<br>Controller menu Ct.<br>• USP leads to relay for USP<br>menu U1 U2 | LIMIT<br>(LIMIT<br>CtROL<br>USP) |
| L1.  | <b>LO</b><br>▲ L1. Form | For function principle, see Pg 55.<br>Select with ► key.<br>Proceed with ENTER.                                                                                                    | Lo<br>(Lo/Hi)                    |
|      | N/0<br>▲ L1. E¥Pਵ       | Limit 1 contact response<br>N/O: normally open contact<br>N/C: normally dosed contact<br>Select with ► key.<br>Proceed with ENTER.                                                                                                    | N/O<br>(N/O<br>N/C)              |
|      |                         | Limit 1 switching point<br>Select with ▶, edit number<br>with ▲, proceed with ENTER.                                                                                                    | 000.0 m S<br>(XXX.X mS)          |
|      |                         | Limit 1 hysteresis<br>Select with ►, edit number<br>with ▲, proceed with ENTER.                                                                                                    | 001.0 m S<br>(XXX.X mS)          |
|      |                         | Limit 1 delay<br>The contact is activated with delay<br>(deactivated without delay)<br>Select with ▶, edit number<br>with ▲, proceed with ENTER.                                                                                              | 0010 SEC<br>(0000<br>9999 SEC)   |

#### Configuration Limit function Settings for relay 2

| Menu group               | Code | Display      | Select menu item |                       |  |
|--------------------------|------|--------------|------------------|-----------------------|--|
| Relay/Controller/<br>USP | rL.  | rLRY:se      | Use of relays    |                       |  |
|                          |      | 40. <u>a</u> | L1.              | Relay 1 menu group    |  |
|                          |      |              | L2.              | Contact function      |  |
|                          |      |              |                  | Contact response      |  |
|                          |      |              |                  | Enter switching point |  |
|                          |      |              |                  | Enter hysteresis      |  |
|                          |      |              |                  | Delay                 |  |
|                          |      |              | Ct.              | Controller menu group |  |
|                          |      |              | U1               | USP. Relay 1          |  |
|                          |      |              | U2               | USP. Relay 2          |  |

End:

| Code | Display           | Action                                                                                                    | Choices                        |
|------|-------------------|----------------------------------------------------------------------------------------------------|--------------------------------|
| L2.  |                   | Select Limit 2 (see Fig. below).<br>Select with ► key.<br>Proceed with ENTER.                                                                    | Hi<br>(Hl/Lo)                  |
|      | ארב<br>שניל. ניףם | Limit 2 contact response<br>N/O: normally open contact<br>N/C: normally closed contact<br>Select with ► key.<br>Proceed with ENTER.              | N/O<br>(N/O<br>N/C)            |
|      |                   | Limit 2 switching point<br>Select with ▶, edit number<br>with ▲, proceed with ENTER.                                                             | 100.0 m S<br>(XXX.X mS)        |
|      |                   | Limit 2 hysteresis<br>Select with ▶, edit number<br>with ▲, proceed with ENTER.                                                                  | 001.0 m S<br>(XXX.X mS)        |
|      |                   | Limit 2 delay<br>The contact is activated with delay<br>(deactivated without delay)<br>Select with ▶, edit number<br>with ▲, proceed with ENTER. | 0010 SEC<br>(0000<br>9999 SEC) |

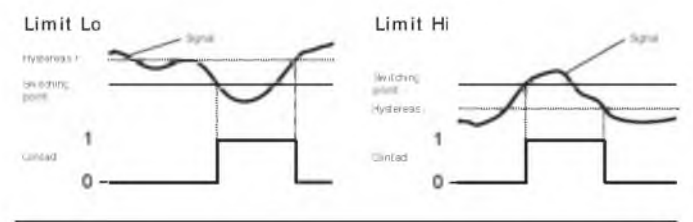

### Configuration

Controller (for description see Pg 80 and the following) Setpoint. Neutral zone.

| Menu group               | Code                     | Display       | Select menu item |                                 |
|--------------------------|--------------------------|---------------|------------------|---------------------------------|
| Relay/Controller/<br>USP | Relay/Controller/<br>JSP |               | Use of relays    |                                 |
|                          |                          |               | L1.              | Relay 1 menu group              |
|                          |                          |               | L2.              | Relay 2 menu group              |
|                          |                          | $\rightarrow$ | Ct.              | Controller setpoint             |
|                          |                          |               |                  | Enter neutral zone              |
|                          |                          |               |                  | (P) Controller gain             |
|                          |                          |               |                  | (I) Reset time TR               |
|                          |                          |               |                  | (D) Rate time To                |
|                          |                          |               |                  | Pulæ length /<br>Pulæ frequency |
|                          |                          |               |                  | PLC: Pulse length               |
|                          |                          |               |                  | PFC: Pulse frequency            |
|                          |                          |               |                  | Hold behavior                   |
|                          |                          |               | U1               | USP. Relay 1                    |
|                          |                          |               | U2               | USP. Relay 2                    |

End:

| Code | Display | Action                                                                                          | Choiœs                           |
|------|---------|-------------------------------------------------------------------------------------------------|----------------------------------|
| Ct.  |         | Setpoint<br>Select with ▶, edit number<br>with ▲, proceed with ENTER.                           | 050.0 m S<br>(XXX.X mS)          |
|      |         | Neutral zone (dead band)<br>Select with ▶, edit number<br>with ▲, proceed with ENTER.           | 001.0 m S<br>(XXXLX mS)          |
|      |         | Controller: Proportional action<br>Select with ▶, edit number<br>with ▲, proceed with ENTER.    | 0100 %<br>(0010<br>9999 %)       |
|      |         | Controller: Integral (reset time)<br>Select with ▶, edit number<br>with ▲, proceed with ENTER.  | 0000 SEC<br>(0000<br>9999 SEC)   |
|      |         | Controller: Derivative (rate time)<br>Select with ▶, edit number with<br>▲, proceed with ENTER. | 0000 SEC<br>(0000<br>9999 SEC)   |
|      |         | Pulse length /Pulse frequency<br>Select with ► key.<br>Proceed with ENTER.                      | PLC<br>(PLC / PFC)               |
|      |         | PLC: Pulse length<br>Select with ▶, edit number<br>with ▲, proceed with ENTER.                  | 0010 SEC<br>(0001<br>0600 SEC)   |
|      |         | PFC: Pulse frequency<br>Select with ▶, edit number<br>with ▲, proceed with ENTER.               | 0060 /min<br>(0001<br>0180 /min) |
|      |         | Behavior during Hold<br>Select with ► key.<br>Proceed with ENTER.                               | Y LAST<br>(Y Off/<br>Y LAST)     |

#### Configuration Setting of relays for USP function

| Menu group               | Code | Display              | Select menu item      |                          |
|--------------------------|------|----------------------|-----------------------|--------------------------|
| Relay/Controller/<br>USP | r L  | - Lักษ Use of relays |                       | of relays                |
|                          |      |                      | L1.                   | Relay 1 menu group       |
|                          |      |                      | L2.                   | Relay 2 menu group       |
|                          |      | Ct.                  | Controller menu group |                          |
|                          |      | U1                   | Enter USP factor      |                          |
|                          |      |                      |                       | Contact response relay 1 |
|                          |      |                      |                       | Delay relay 1            |
|                          |      |                      | U2                    | Contact response relay 2 |
|                          |      |                      |                       | Delay relay 2            |

End:

| Code | Display                | Action                                                                                                    | Choiœs                     |
|------|------------------------|----------------------------------------------------------------------------------------------------|----------------------------|
| U1   |                        | With USP function selected,<br>relays 1 and 2 are used for USP<br>function (see Pg 90)<br>USP must have been selected as<br>measured variable.                           |                            |
|      | 0 100°/₀<br>▲ US. Frræ | For function of relay 1,<br>see Pg 91.<br>Enter reduced USP factor<br>10 100%                                                                                            | 0100 %<br>(0010<br>0100 %) |
|      | N/0<br>A 12. Evps      | Select: Contact response relay 1<br>N/O: normally open contact<br>N/C: normally closed contact<br>Select with ► key.<br>Proceed with ENTER.                              | N/O<br>(N/O<br>N/C)        |
|      | 0000sec                | Enter delay.<br>Select with ▶, edit number<br>with ▲, proceed with ENTER.                                                                                                | 0000 SEC<br>(XXXX SEC)     |
| U2   | N/E                    | For function of relay 2, see Pg<br>91. Select contact response<br>N/O: normally open contact<br>N/C: normally dosed contact<br>Select with ► key.<br>Proceed with ENTER. | N/O<br>(N/O<br>N/C)        |
|      |                        | Enter delay.<br>Select with ▶, edit number<br>with ▲, proceed with ENTER.                                                                                                | 000 SEC<br>(XXXX SEC)      |

#### Configuration Control of rinsing probe or Signaling parameter set 2

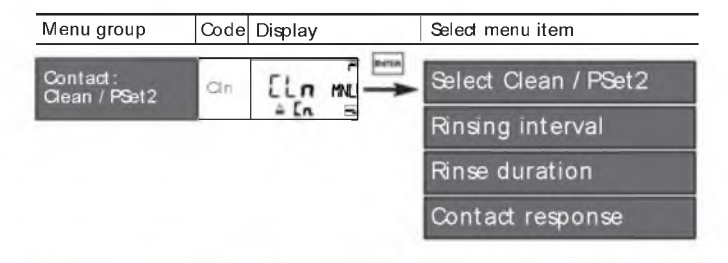

| Code  | Display                                                             | Action (Rinsng probe)                                                                                                    | Choices                                                              |   |
|-------|---------------------------------------------------------------------|----------------------------------------------------------------------------------------------------|----------------------------------------------------------------------|---|
| Cn.   | רו ת52<br>▲ [ת51נד]                                                 | <ul> <li>Function selection *:</li> <li>Control of rinsing probe (rinse)</li> <li>Signaling parameter set 2<br/>active</li> <li>Select with ► key.</li> <li>Proceed with ENTER.</li> </ul> | rinse<br>(rinse /<br>PSet2)<br>Choices<br>PSet2:<br>see next<br>page | - |
| rinse |                                                                     | Rinsing interval *<br>Select with ▶, edit number<br>with ▲, proceed with ENTER.                                                                                                    | 000.0 h<br>(xxx.x h)                                                 |   |
|       |                                                                     | Rinse duration *<br>Select with ▶, edit number<br>with ▲, proceed with ENTER.                                                                                                    | 0060 SEC<br>(0000<br>1999 SEC)                                       |   |
|       | ř<br>N/0<br>& [n type                                               | Select contact response *<br>N/O: normally open contact<br>N/C: normally dosed contact<br>Select with ► key.<br>Proceed with ENTER.                                                        | N/O<br>(N/O<br>N/C)                                                  |   |
| 60    | <sup>4</sup> ) These parameters are only edited in parameter set 1. |                                                                                                    |                                                                      |   |

They are valid for both parameter sets

#### Controlling a rinsing probe

The "Clean" contact can be used to connect a simple rinsing probe. Rinse duration and rinsing interval are defined during configuration. Contact response can be set as N/O, N/C.

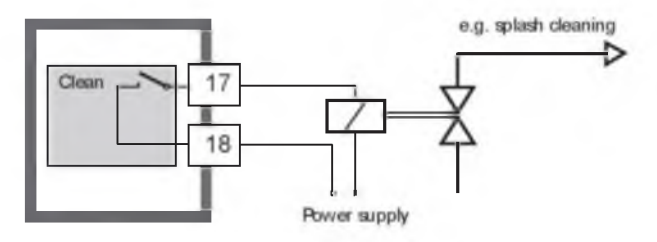

Signaling parameter set 2

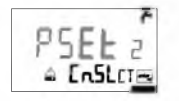

Depending on the selected parameter set, the relay is active or inactive. The signal can be used for superordinated process control systems. Parameter set 2 is indicated by "88" in the upper left corner of the display.

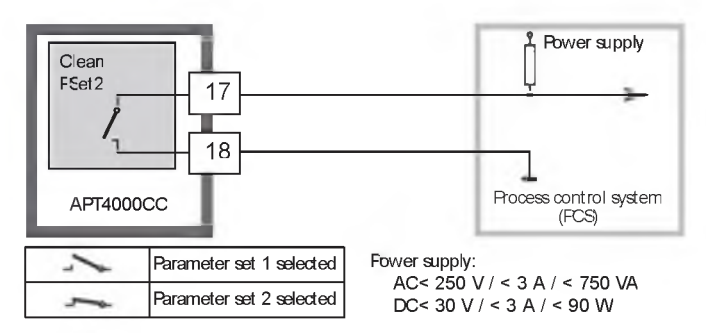

#### Selecting parameter set 1/2 Manually or via a signal at the Control input

| Display                                                                        | Action                                                                                                    | Choiœs                                                               |
|--------------------------------------------------------------------------------|----------------------------------------------------------------------------------------------------|----------------------------------------------------------------------|
| After correct input a welcome<br>text (CONP) is displayed for<br>approx. 3 sec | Select parameter set<br>Pess CONF, enter code 7654<br>Select with ▶, edit number<br>with ▲, proceed with ENTER.<br>Wrong settings change the measurement<br>properties! If an invalid code is entered, the<br>APT4000CC returns to measuring mode.                                                                        |                                                                      |
| - I- MAN<br>A PAr R<br>PRr R<br>EEr Ext<br>A PAr R                             | Select:<br>• Parameter set 1 (MAN)<br>• Parameter set 2 (MAN)<br>• Automatic switchover via<br>Control input (Ctr-XT)<br>Select with ► key.<br>Proceed with ENTER.                                                                                                    | -1-<br>(-1- MAN<br>-2-MAN<br>Ctr-EXT)<br>Ctr-EXT<br>see next<br>page |
| -2- MRN<br><sup>A</sup> YESE<br>-2- MRN<br><sup>A</sup> NOE                    | With -1- or -2- selected:<br>Snce the complete device configuration<br>is changed in one step, there is a secu-<br>rity prompt (No/Yes).<br>Note:<br>When pressing ENTER directly, the<br>selection is not stored.<br>Activation of parameter set 2 is indi-<br>cated by "88" in the upper left corner<br>of the display. |                                                                      |

| Display | Action                                                                                                    | Choices |
|---------|----------------------------------------------------------------------------------------------------|---------|
|         | With Control input Ctr-EXT selected:<br>You can switch between the parame-<br>ter sets by applying an external signal<br>to the Control input, see below. |         |

External switchover of parameter sets

The parameter set can be selected from outside by sending a signal to the Control input (e.g. from the process control system). To do so, Ctr-EXT is set during configuration.

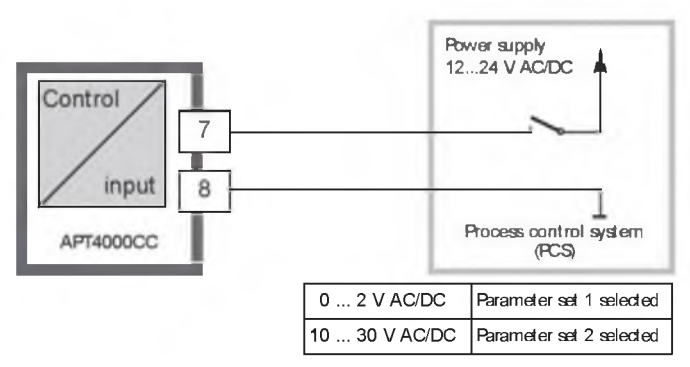

Note:

Parameter set 2 is indicated by "  $88 \ensuremath{^\circ}$  in the upper left corner of the display.

### Default settings of parameter sets

Two complete parameter sets are stored in the EEPROM. As delivered, the two sets are identical but can be edited. Note:

Fill in your configuration data on the following pages.

| Code. Parameter         | Default setting | Code. Parameter        | Default setting |
|-------------------------|-----------------|------------------------|-----------------|
|                         |                 |                        |                 |
| o1. Sensor selection *  | 2-EL            | L1. Contact function   | ما              |
| o1. Process variable    | 000.0 mS        | L1. Contact response   | N/O             |
| o1. Conc solution       | -01-            | L1. Switching point    | 000.0 mS        |
| o1. 0/4-20 mA           | 4-20 mA         | L1. Hysteresis         | 001.0 mS        |
| o1. Characteristic      | LIN             | L1. Delay              | 0010 sec        |
| o1. Current start (UN)  | 000.0 mS        | L2. Contact function   | Hi              |
| o1. Current end (UN)    | 100.0 mS        | L2. Contact response   | N/O             |
| o1. Current start (LOG) | 0.1 mS          | L2. Switching point    | 100.0 mS        |
| o1. Current end (LOG)   | 100 mS          | L2. Hysteresis         | 001.0 mS        |
| o1. Filter time         | 0 sec           | L2. Delay              | 0010 sec        |
| o1. 22mA sgnal          | OFF             | Ct. Setpoint           | 050.0 mS        |
| o1. Hold behavior       | LAST            | Ct. Neutral zone       | 001.0 mS        |
| o1. HX current          | 021.0 mA        | Ct. Paction            | 0100 %          |
| o2. Unit °C / °F        | °C              | Ct. laction            | 0000 sec        |
| o2. Temp probe *        | PI 100          | Ct. D action           | 0000 sec        |
| o2. 0/420mA             | 4-20 mA         | Ct. FLC/FFC controller | FLC             |
| o2. Current start       | 000.0 °C        | Ct. Rulse length       | 0010 sec        |
| o2. Current end         | 100.0 °C        | Ct. Rulse frequency    | 0060 /min       |
| o2. Filter time         | 0 sec           | Ct. Hold behavior      | LAST            |
| o2. 22mA sgnal          | OFF             | U1 USP factor          | 100 %           |
| o2. Hold behavior       | LAST            | U1 Contact response    | N/O             |
| o2. HX current          | 021.0 mA        | U1 Delay               | 0000 sec        |
| tc. Temp compensation   | OFF             | U2 Contact response    | N/O             |
| tc. Temp coefficient    | 02.00%/K        | U2 Delay               | 0000 sec        |
| AL Sensocheck           | OFF             | Cn. Rinse/ PSet2 *     | rinse           |
| AL Alarm delay          | 0010 sec        | Cn. Rinsing interval * | 000.0 h         |
| AL. LED Hold            | OFF             | Cn. Rinse duration*    | 0060 sec        |
|                         |                 | Cn. Contact type *     | N/O             |

#### Parameter set - user settings

| Code. Parameter                                                                                                    | Setting        |                |
|----------------------------------------------------------------------------------------------------|----------------|----------------|
|                                                                                                    | P1 (CONF 1200) | P2 (CONF 1288) |
| o1. Sensor<br>o1. Process variable<br>o1. Solution (Conc)<br>o1. 0/4-20 mA<br>o1. Characteristic (LIN/LOG)<br>o1. Current start (LIN)<br>o1. Current end (LIN)<br>o1. Current end (LOG)<br>o1. Current end (LOG)<br>o1. Filter time<br>o1. 22mA signal<br>o1. Hold behavior<br>o1. FIX current |                | *              |
| o2. Unit °C / °F<br>o2. Temp probe *<br>o2. 0/420mA<br>o2. Current start<br>o2. Current end<br>o2. Filter time<br>o2. 22mA signal<br>o2. Hold behavior<br>o2. FIX current                                                                                                    |                | *              |
| tc. Temp compensation<br>tc. Temp coefficient                                                                                                    |                |                |
| AL. Sensocheck<br>AL. Alarm delay<br>AL. LED Hold                                                                                                    |                |                |

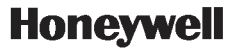

| Code. Parameter                                                                                                    | Setting<br>P1 (CONF 1200) | P2 (CONF 1288) |
|----------------------------------------------------------------------------------------------------|---------------------------|----------------|
| rL Relay function                                                                                                    |                           |                |
| L1. Contact function<br>L1. Contact response<br>L1. Switching point<br>L1. Hysteresis<br>L1. Delay                                                                         |                           |                |
| <ul> <li>L2. Contact function</li> <li>L2. Contact response</li> <li>L2. Switching point</li> <li>L2. Hysteresis</li> <li>L2. Delay</li> </ul>                             |                           |                |
| Ct. Setpoint<br>Ct. Neutral zone<br>Ct. F action<br>Ct. I action<br>Ct. D action<br>Ct. PLC/PFC controller<br>Ct. Pulse length<br>Ct. Pulse frequency<br>Ct. Hold behavior |                           |                |
| U1 USP factor<br>U1 Contact response<br>U1 Delay<br>U2 Contact response<br>U2 Delay                                                                                        |                           |                |
| Cn Rinse / PSet2 *<br>Cn Rinsing interval *<br>Cn Rinse duration *<br>Cn Contact response *                                                                                |                           | :              |

\*) These parameters are only edited in parameter set 1. They are valid for both parameter sets.

### Calibration

Calibration adjusts the APT4000CC to the sensor.

| Activate                                                                         | CAL       | Activate with CAL                                                                                                    |
|----------------------------------------------------------------------------------|-----------|----------------------------------------------------------------------------------------------------|
|                                                                                  |           | Enter mode code:<br>• Input of cell constant 1100<br>• With calibration solution 0110<br>• Product calibration 1105<br>• Temp probe adjustment 1015<br>Select with ▶, edit number<br>with ▲, proceed with ENTER.<br>(End with CAL ENTER.)                                   |
| Hold<br>During calibra-<br>tion the<br>APT4000CC<br>remains in the<br>Hold mode. | Hold icon | Output current is frozen (last value<br>or preset fixed value, depending on<br>configuration), limit and alarm con-<br>tacts are inactive. The controller is<br>in the configured state, Sensoface<br>is off, " Calibration" mode indicator<br>is on.                       |
| Input errors                                                                     | Err       | The calibration parameters are<br>checked during the input. In the<br>case of an incorrect input " Err" is<br>displayed for approx. 3 sec. The<br>incorrect parameters cannot be<br>stored. Input must be repeated.                                                         |
| End                                                                              | CAL       | End with CAL.<br>The measured value and Hold are<br>displayed alternately, "enter" flash-<br>es. Press ENTER to end the Hold<br>mode. The measured value is dis-<br>played. The output current remains<br>frozen for another 20 sec (Hold icon<br>on, "hourglass" flashes). |

Information on calibration

Calibration adapts the meter to the conductivity sensor. Calibration can be performed by:

- Input of cell constant (e.g. for ultrapure-water sensors)
- Determining the cell constant with a known calibration solution
- Sampling (product calibration)
- Temperature probe adjustment

Note:

- All calibration procedures must be performed by trained personnel.
- Incorrectly set parameters may go unnoticed, but change the measuring properties.

Input of cell constant with simultaneous display of conductivity and temperature

| Display        | Action                                                                                                    | Remark                                                                                                    |
|----------------|----------------------------------------------------------------------------------------------------|----------------------------------------------------------------------------------------------------|
| <u>0</u> 000 _ | Press CAL key,<br>enter code 1100<br>Select with ▶, edit number<br>with ▲, proceed with ENTER.                                                                                                    | The APT4000CC is<br>in the Hold mode.<br>If an invalid code is<br>entered, the<br>APT4000CC returns<br>to measuring mode.                                                                                  |
|                | Ready for calibration                                                                                                    | Display (3 sec)                                                                                                    |
|                | Enter the PRODUCT of the Cell<br>Constant and Cell Calibration<br>Factor found on the sensor.<br>i.e. Constant 0.01 x Factor 1.07.<br>Enter 0.0107.<br>Select with ▶, edit number<br>with ▲, proceed with ENTER.<br>A change in the cell constant<br>also changes the conductivity<br>value.<br>Press ENTER to confirm cell<br>constant. | The lower display<br>shows the conduc-<br>tivity value.<br>(When there has<br>not been an entry<br>for 6 sec, the lower<br>display alternately<br>shows the conduc-<br>tivity and tempera-<br>ture value.) |

| Display                                      | Action                                                                                                    | Remark                                                                                      |
|----------------------------------------------|----------------------------------------------------------------------------------------------------|---------------------------------------------------------------------------------------------|
| <sup>©</sup> <b>  0.0 ∃</b> "5<br>▲ 263° ⊂ ⊂ | The APT4000CC now displays the conductivity and tempera-<br>ture.                                                                 |                                                                                             |
|                                              | The measured value is shown<br>in the main display alternately<br>with " Hold" . " enter" flashes.<br>End calibration with ENTER. | After end of calibra-<br>tion, the outputs<br>remain in Hold<br>mode for approx.<br>20 sec. |

Input of temperature-corrected value of calibration solution with simultaneous display of cell constant

| Display | Action                                                                                                    | Remark                                                                                                    |
|---------|----------------------------------------------------------------------------------------------------|----------------------------------------------------------------------------------------------------|
|         | Press CAL key, enter<br>code 0110<br>Select with ▶, edit number<br>with ▲, proceed with ENTER.                                                                                                    | The APT4000CC is<br>in the Hold mode.<br>If an invalid code is<br>entered, the<br>APT4000CC returns<br>to measuring mode.                       |
|         | Ready for calibration<br>Dismount and clean sensor                                                                                                    | Display (3 sec)                                                                                                    |
|         | Immerse sensor in calibration<br>solution.<br>Determine the temperature-<br>corrected conductivity value of<br>the calibration solution from<br>the corresponding table<br>(see Pg 100 and the follow-<br>ing). | When there has not<br>been an entry for<br>6sec, the lower dis-<br>play alternately<br>shows the cell con-<br>stant and tempera-<br>ture value. |
|         | Enter value of calibration<br>solution.<br>Select with ►, edit number<br>with ▲, proceed with ENTER.<br>Press ENTER to confirm the<br>calibration data.                                                         | The cell constant<br>and temperature<br>are alternately dis-<br>played in lower<br>display during the<br>input.                                 |

| Display                                    | Action                                                                                                    | Remark                                                                                      |
|--------------------------------------------|----------------------------------------------------------------------------------------------------|---------------------------------------------------------------------------------------------|
|                                            | The determined cell constant<br>is displayed.<br>Confirm with ENTER.                                                                                                    |                                                                                             |
| <sup>©</sup> {Ω₿∃"₅<br><sup>▲</sup> ²६३°°≈ | The APT4000CC now displays the conductivity and tempera-<br>ture.                                                                                                    |                                                                                             |
|                                            | Clean sensor and re-place it in<br>the process.<br>The measured value is shown<br>in the main display alternately<br>with "Hold". " enter" flashes.<br>End calibration with ENTER. | After end of calibra-<br>tion, the outputs<br>remain in Hold<br>mode for approx.<br>20 sec. |

Notes:

- Be sure to use known calibration solutions and the respective temperature-corrected conductivity values. (see " Calibration solutions" Pg. 100 and the following).
- During the calibration procedure the temperature must be kept constant.
### Product calibration

Calibration by sampling

For product calibration the measured variable is used as configured: Conductivity ( $\mu$ S/cm, mS/cm, S/m), resistivity (M cm). During product calibration the sensor remains in the process. The measurement is only interrupted briefly.

Calibration is without TC correction.

Procedure: During sampling the currently measured value is stored in the APT4000CC. The APT4000CC immediately returns to measuring mode. The calibration mode indicator flashes and reminds you that calibration has not been terminated.

The sample is measured in the lab or directly on the site using a portable meter. The lab value is then entered in the APT4000CC. The new cell constant is calculated from these two values.

If the sample is invalid, you can take over the value stored during sampling. In that case the old calibration values are stored. Afterwards, you can start a new product calibration.

| Display | Action                                                                                                    | Remark                                                                           |
|---------|----------------------------------------------------------------------------------------------------|----------------------------------------------------------------------------------|
|         | Product calibration 1st step:<br>Press CAL key,<br>enter code 1105.<br>(Select position with ► key,<br>edit number with ▲ key,<br>proceed with ENTER key.) | If an invalid code<br>is entered, the<br>AFT4000CC returns<br>to measuring mode. |
|         |                                                                                                    | Display<br>(approx. 3 sec)                                                       |
|         | Take sample and store value.<br>Proceed with ENTER                                                                                                    | The sample is meas-<br>ured in the lab or<br>directly on the site.               |

APT4000CC

| Display                      | Action                                                                                                    | Remark                                                                                        |
|------------------------------|----------------------------------------------------------------------------------------------------|-----------------------------------------------------------------------------------------------|
| 1390 <sub>#5</sub><br>2034 - | Measuring mode:<br>From the flashing CAL mode<br>indicator you see that sample<br>calibration has not been ter-<br>minated.                      | While the sample<br>value is determined,<br>the APT4000CC is<br>in measuring mode.            |
|                              | Product calibration 2nd step:<br>When the sample value has<br>been determined, call up the<br>product calibration once<br>more (CAL, code 1105). | Display<br>(approx. 3 sec)                                                                    |
|                              | Enter lab value. The new cell constant is calculated.                                                                                            |                                                                                               |
|                              | The new cell constant is dis-<br>played.<br>Confirm with ENTER.                                                                                  | New calibration:<br>Press CAL.                                                                |
|                              | The measured value is shown<br>in the main display alternately<br>with "Hold". "enter" flashes.<br>End with ENTER.                               | After end of cali-<br>bration, the out-<br>puts remain in<br>Hold mode for<br>approx. 20 sec. |

### Temperature probe adjustment

| Display | Action                                                                                                    | Remark                                                                                                    |
|---------|----------------------------------------------------------------------------------------------------|----------------------------------------------------------------------------------------------------|
|         | Activate calibration<br>(Press CA L,<br>enter 1015)<br>Select position with ► key,<br>edit number with ▲ key,<br>proœed with ENTER key.                                                                                                    | Wrong settings<br>change the meas-<br>urement properties!<br>If an invalid code<br>is entered, the<br>APT4000CC returns<br>to measuring mode. |
|         | Ready for calibration                                                                                                    | APT4000CC is in the<br>Hold mode (Display<br>for approx. 3 sec)                                                                               |
|         | Measure the temperature of<br>the process medium using an<br>external thermometer. Enter<br>measured temperature value:<br>Select with ► key,<br>edit number with ▲ key,<br>proceed with ENTER key.<br>End adjustment with ENTER.<br>Hold will be deactivated after<br>20 sec. | Default:<br>Current value of<br>secondary display.                                                                                            |

#### Measurement

| Display                  | Remark                                                                                                    |
|--------------------------|----------------------------------------------------------------------------------------------------|
| <b>1390</b> ⊪5<br>252°c≕ | In the measuring mode the main display shows the configured process variable (conductivity, resistivity, salinity), the lower display shows the temperature. During calibration you can return to measuring mode by pressing the CAL key, during configuration by pressing CONF (waiting time for measured-value stabilization approx. 20 sec). |

### Diagnostics functions

| Display                            | Remark                                                                                                    |
|------------------------------------|----------------------------------------------------------------------------------------------------|
| I 32 <sub>m</sub> A<br>Ras         | Display of output currents<br>Press ENTER while in measuring mode.<br>The current at output 1 is shown in the main display,<br>the current at output 2 in the secondary display.<br>After 5 sec the APT4000CC returns to measuring<br>mode.                                                              |
| ° <b>10.0 0</b> ∞<br><u>⊂</u> CELL | Display of calibration data (Cal Info)<br>Press CAL while in measuring mode and confirm<br>code 0000. The current cell constant is shown in<br>the main display. After 20 sec the APT4000CC<br>returns to measuring mode (immediate return at<br>pressing ENTER).                                        |
| 1002кя<br>звг<br>с                 | Sensor monitor<br>for validation of sensor and complete measured-<br>value processing. Press CONF while in measuring<br>mode and enter code 2222. The measured resist-<br>ance is shown in the main display, the measuring<br>temperature in the lower display.<br>Press ENTER to return to measurement. |
|                                    | Display of last error message<br>(Error Info)<br>Press CONF while in measuring mode and confirm<br>code 0000. The last error message is displayed for<br>approx. 20 sec. After that the message will be<br>deleted (immediate return to measurement at<br>pressing ENTER).                               |

### Diagnostics functions

These functions are used for testing the connected peripherals.

| Display                                                                                                    | Action / Remarks                                                                                                    |
|----------------------------------------------------------------------------------------------------|----------------------------------------------------------------------------------------------------|
|                                                                                                    | Specify current for output 1<br>(current source 1)<br>• Press CONF, enter code 5555<br>The current indicated in the main display for output<br>1 can be edited.<br>Select with ▶ key, edit number with ▲ key,<br>proceed with ENTER key.<br>The actually measured current is shown in the sec-<br>ondary display. The APT4000CC is in Hold mode.<br>Press ENTER to return to measurement (Hold<br>remains active for another 20 sec).               |
|                                                                                                    | Specify current for output 2<br>(current source 2)<br>• Press CONF, enter code 5556<br>The current indicated in the main display for output<br>2 can be edited.<br>Select with ▶, edit number with ▲, proceed with<br>ENTER. The actually measured current is shown in<br>the secondary display. The APT4000CC is in Hold<br>mode. Press ENTER to return to measurement.                                                                            |
| LESL<br>A rELATS<br>D. LOR1<br>A rELATS<br>Select a relay<br>Test 0/1<br>ENTER<br>Return to<br>measurement | Relay test (manual test of contacts)<br>• Press CONF, enter code 5557<br>The relays are frozen. This state is indicated in the<br>display. The 4 digits in the display correspond to the<br>4 relays (as on terminal plate):<br>1. Digit: R1<br>2. Digit: R2<br>3. Digit: AL<br>4. Digit: CLN<br>Function test using arrow keys – see left column.<br>When exiting the function (ENTER), the relays are<br>set corresponding to the measured value. |

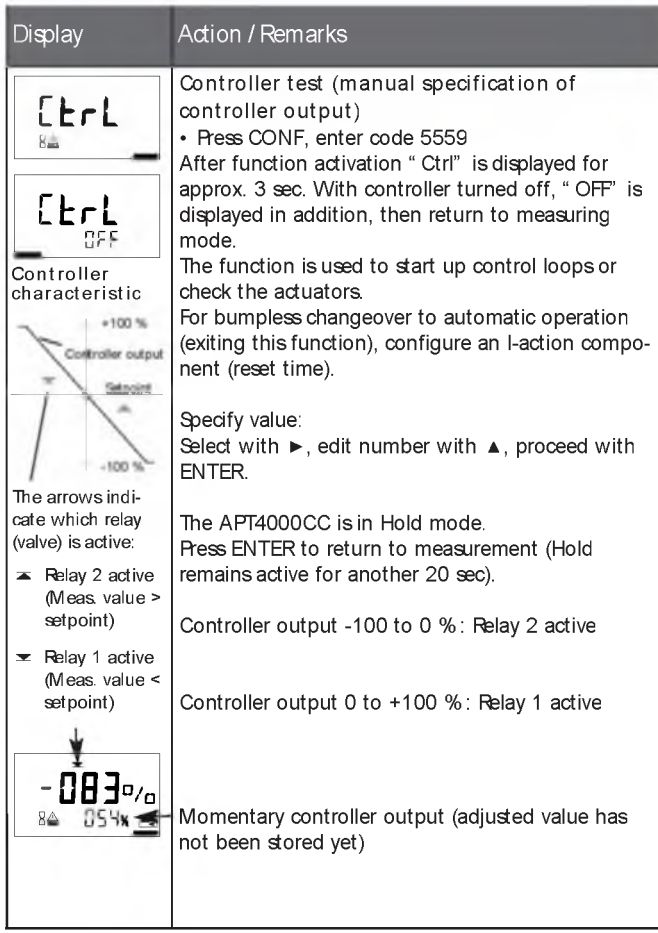

### Controller functions

PID controller

P controller Application in integrating systems (e.g. closed tanks, batch processes).

Pl controller Application in non-integrating systems (e.g. drains).

PID controller The additional derivative action compensates for measurement peaks.

Controller characteristic

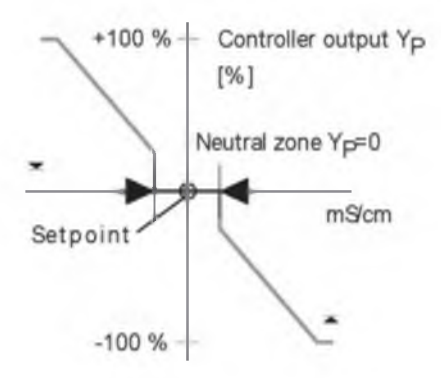

#### Controller equations

Neutral zone (Y=0) Tolerated deviation from  $\pm$  to  $\pm$  0.5 mS/cm from the desired value does not activate the controller.

Proportional action (Gradient K<sub>C</sub>[%])

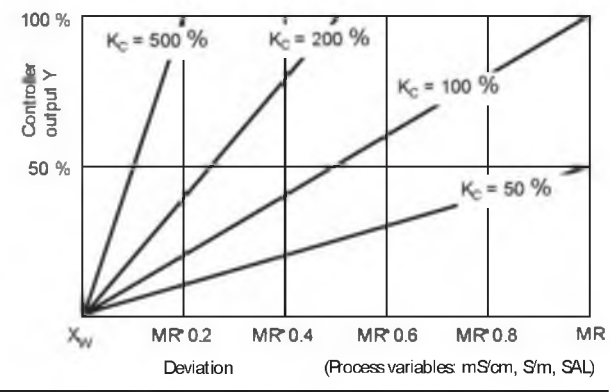

### Controller functions

Pulse length / pulse frequency controller

Pulse length controller (PLC)

The pulse length controller is used to operate a valve as an actuator. It switches the contact on for a time that depends on the controller output. The period is constant. A minimum ON time of 0.5 sec is maintained even if the controller output takes corresponding values.

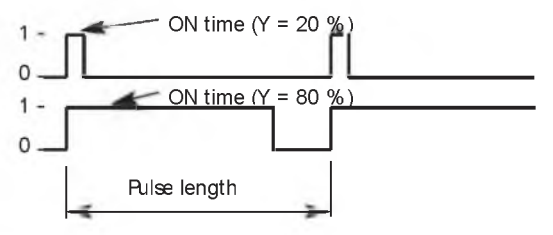

Output signal (switching contact) of pulse length controller

Pulse frequency controller (PFC)

The pulse frequency controller is used to operate a frequencycontrolled actuator (metering pump). It varies the frequency with which the contacts are switched on. The maximum pulse frequency [pulses/min] can be defined. It depends on the actuator.

The Contact ON time is constant. It is automatically calculated from the user-defined maximum pulse frequency.

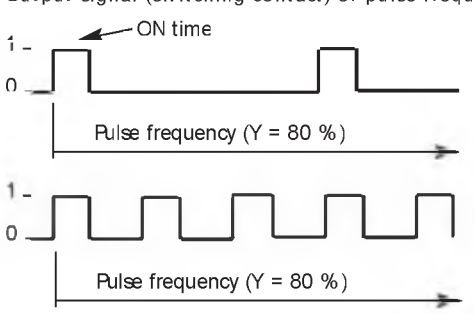

Output signal (switching contact) of pulse frequency controller

### Error messages (Error Codes)

| Errors | Display                      | Problem<br>Possible causes                                                                                                    | Alarm contact | Red LED | Out 1 (22mA) | Out 2 (22mA) |
|--------|------------------------------|----------------------------------------------------------------------------------------------------|---------------|---------|--------------|--------------|
| ERR 01 | Measured<br>value<br>flashes | Sensor<br>• Wrong cell constant<br>• Measurement range violation<br>• SAL > 45 ‰<br>• Sensor connection or cable defective                                                               | x             | ×       | x            |              |
| ERR 02 | Measured<br>value<br>flashes | Un suitable sen sor<br>Conductance range > 3500 mS                                                                                                    | x             | x       | x            |              |
| ERR 98 | " Conf"<br>flashes           | System error<br>Configuration or calibration data<br>defective. Completely reconfigure and<br>recalibrate the APT4000CC.<br>Memory error in device program                               | x             | x       | x            | x            |
| ERR 99 | " FAIL"<br>flashes           | Factory settings<br>HERCOM or RAM defective<br>This error message only occurs in the<br>case of a complete defect. The<br>AFT4000CC must be repaired and<br>recalibrated at the factory. | x             | x       | x            | x            |
| ERR 03 | ł                            | Tem perature probe<br>Open or short circuit<br>Temperature range exceeded                                                                                                    | ×             | ×       | x            | ×            |

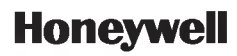

| Errors | Symbol<br>(flashes)                                         | Problem<br>Possible causes                                                              | Alarm contact | Red LED       | Out 1 (22mA) | Out 2 (22mA) |
|--------|-------------------------------------------------------------|-----------------------------------------------------------------------------------------|---------------|---------------|--------------|--------------|
| ERR 11 |                                                             | Current output 1<br>Current below 0 (3.8) mA                                            | ×             | x             | x            |              |
| ERR 12 | (mA)                                                        | Current output 1<br>Current above 20.5 mA                                               | ×             | x             | x            |              |
| ERR 13 | •                                                           | Current output 1<br>Current span too small / too large                                  | ×             | x             | x            |              |
| ERR 21 | <ul> <li></li></ul>                                         | Current output 2<br>Current below 0 (3.8) mA                                            | ×             | x             |              | x            |
| ERR 22 |                                                             | Current output 2<br>Current above 20.5 mA                                               | ×             | x             |              | x            |
| ERR 23 |                                                             | Current output 2<br>Current span too small / too large                                  | ×             | x             |              | x            |
| ERR 33 | s                                                           | Sensocheck:<br>Wrong or defective sensor /                                              | x             | x             | х            |              |
|        |                                                             | Polarization effects at the sensor /<br>cable too long or defective /<br>plug defective | Ser<br>see    | isofa<br>Pg 8 | ce ao<br>39  | tive         |
| Ê      | Temperature outside<br>conversion tables<br>(TC, Conc, SAL) |                                                                                         |               | nsofa<br>Pg 8 | ice ai<br>39 | ctive        |

## Operating states

| Operating state                  | Out 1 | Out 2 | Rei. 1/2<br>Controller | Rel.1/2<br>Limit value | Clean<br>cont act | Alarm contact | ß | Time out   |
|----------------------------------|-------|-------|------------------------|------------------------|-------------------|---------------|---|------------|
| Measurement                      |       |       |                        |                        |                   |               |   |            |
| Cal Info<br>(CAL) 0000           |       |       |                        |                        |                   |               |   |            |
| Error Info<br>(CONF) 0000        |       |       |                        |                        |                   |               |   |            |
| Calibration<br>(CAL) 1100        |       |       |                        |                        |                   |               |   |            |
| Calibration<br>(CAL) 0110        |       |       |                        |                        |                   |               |   |            |
| Temp adjustment<br>(CAL) 1015    |       |       |                        |                        |                   |               |   |            |
| Product cal 1<br>(CAL) 1105      |       |       |                        |                        |                   |               |   |            |
| Product cal 2<br>(CAL) 1105      |       |       |                        |                        |                   |               |   |            |
| Conf par set 1<br>(CONF) 1200    |       |       |                        |                        |                   |               |   | 1.5        |
| Conf par set 2<br>(CONF) 1288    |       |       |                        |                        |                   |               |   | 20         |
| Parameter set 1/2<br>(CONF) 7654 |       |       |                        |                        |                   |               |   | 20<br>(10) |

| Operating state                  | Out 1 | Out 2 | Rel.1/2<br>Controller | Rel.1/2<br>Limit value | Clean<br>contact | Alarm contact | Ē | Time out  |
|----------------------------------|-------|-------|-----------------------|------------------------|------------------|---------------|---|-----------|
| Sensor monitor<br>(CONF) 2222    |       |       |                       |                        |                  |               |   | 20        |
| Current source 1<br>(CONF) 5555  |       |       |                       |                        |                  |               |   | 20        |
| Current source 2<br>(CONF) 5556  |       |       |                       |                        |                  |               |   | 20        |
| Relay test<br>(CONF) 5557        |       |       |                       |                        |                  |               |   | 20        |
| Manual controller<br>(CONF) 5559 |       |       |                       |                        |                  |               |   | 20<br>140 |
| Clean<br>function                |       |       |                       |                        |                  |               |   |           |
| Hold input                       |       |       |                       |                        |                  |               |   |           |

Explanation:

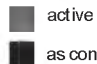

as configured (LAST/FIX or LAST/Off)

#### Sensoface

The little smiley in the display (Sensoface) provides information about the sensor condition (defects, maintenance required, cable capacitance too high).

It alerts to significant sensor polarization or excessive cable capacitance e.g. caused by an unsuitable cable or a cable that is too long. The permitted calibration ranges and the conditions for a friendly, neutral, or sad Sensoface are summarized in the following chart. Additional icons refer to the error cause.

Sen so check Continuously monitors the sensor and its wiring. Sensocheck can be switched off. Critical values make the Sensoface "sad" and the corresponding icon flashes:

The Sensocheck message is also output as error message Err 33. The alarm contact is active, the red LED is lighted, output current 1 is set to 22 mA (when configured correspondingly). Sensocheck can be switched off during configuration (then Sensoface is also disabled). Exception: After a calibration a Smiley is always displayed for confirmation.

#### Note

The worsening of a Sensoface criterion leads to the devaluation of the Sensoface indicator (Smiley becomes " sad" ). To reset the Sensoface indicator, the defect must be remedied and the APT4000CC be calibrated.

| Display | Problem              | Status |                                                                                                    |  |  |
|---------|----------------------|--------|----------------------------------------------------------------------------------------------------|--|--|
| Ł       | Sensor defect        | :      | Wrong or defective sensor<br>Significant polarization of sensor<br>Excessive cable capacitance (also<br>see error message Err 33, Pg 84). |  |  |
|         | Temperature<br>error | :      | Temperature outside range for<br>TC, conc, SAL                                                                                            |  |  |

Note:

When very fast response times  $(t_{90})$  are required, e.g. when detecting separation layers, Sensocheck should be switched off (see "Specifications" Pg 94).

#### USP function

According to the "USP" directive (U.S. Pharmacopeia), Section 645 "Water Conductivity", the conductivity of pharmaceutical waters can be monitored online. To do so, the conductivity is measured without temperature compensation and is compared with limit values (see "Temperature/conductivity table as per USP" on Pg 91).

The water is usable if the conductivity is below the USP limit. For higher conductivities, further test steps must be performed according to the directive.

To increase safety the USP limit value can be reduced in the APT4000CC.

To do so, a factor (%) is entered.

Configuration steps

 out1 menu group: When USP function has been selected, the measurement range is fixed to 00.00 ... 9.99 μS/cm. Temperature compensation is switched off. Temperature is monitored (see Pg 31).

- In the rL. menu group select USP as limit function. Relays 1 and 2 can now be used as USP limit contacts (see Pg 52).
- Reduced limit contact U1 (Relay 1): Enter USP factor (reduced limit, configurable in the range 10 % ... 100 %). Set contact response for relay 1. Set delay time (see Pg 59).
- Limit contact U2 Set contact response for relay 2. Set delay time (see Pg 59).

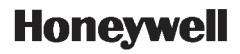

| Temp in °C | Conductivity in pS/cm | Temp in °C | Conductivity in pS/cm |
|------------|-----------------------|------------|-----------------------|
| 0          | 0.6                   | 55         | 2.1                   |
| 5          | 0.8                   | 60         | 2.2                   |
| 10         | 0.9                   | 65         | 2.4                   |
| 15         | 1.0                   | 70         | 2.5                   |
| 20         | 1.1                   | 75         | 2.7                   |
| 25         | 1.3                   | 80         | 2.7                   |
| 30         | 1.4                   | 85         | 2.7                   |
| 35         | 1.5                   | 90         | 2.7                   |
| 40         | 1.7                   | 95         | 2.9                   |
| 45         | 1.8                   | 100        | 3.1                   |
| 50         | 1.9                   |            |                       |

#### Temperature/conductivity table as per USP

Limits for USP function Limit contact response U1 (Relay 1) and U2 (Relay 2)

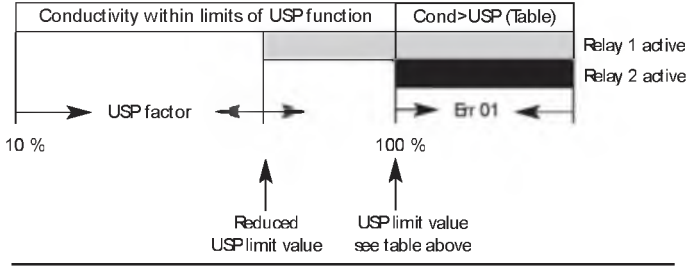

Product line and accessories

| Devices                          | Order No.     |
|----------------------------------|---------------|
| Contacting Conductivity Analyzer | APT4000CC-E00 |
| Mounting accessories             |               |
| Pipe-mount kit                   | 51205988-001  |
| Fanel-mount kit                  | 51205990-001  |
| Frotective hood                  | 51205989-001  |

## Specifications

| inductivity input Input for 2-electrode sensors |                                                                                                    |                                                                                                    |
|-------------------------------------------------|----------------------------------------------------------------------------------------------------|----------------------------------------------------------------------------------------------------|
| Meas. range                                     | Conductivity                                                                                                    | 0.2 µS · c to 1000 mS · c                                                                                                |
| Ranges <sup>*)</sup>                            | Conductivity                                                                                                    | 0 000 9.999 µS/cm<br>00 00 99.99 µS/cm<br>000 0 999.9 µS/cm<br>0000 9999 µS/cm<br>0 000 9.999 mS/cm<br>00 00 99.99 mS/cm |
|                                                 |                                                                                                    | 0.000 9.999 S'm<br>00.00 99.99 S'm                                                                                       |
|                                                 | Fesistivity                                                                                                    | 00.00 99.99 M□ · cm                                                                                                    |
|                                                 | Concentration                                                                                                    | 0.00 9.99 % by wt                                                                                                    |
| Fesponse time (T <sub>90</sub> )                | Salinity<br>< 1 sec (Sensoche<br>< 3 sec (Sensoche                                                                                                    | 0.0 45 ‰ (0 35 °C)<br>ck off)<br>ck on)                                                                                  |
| Measurement error                               | < 1 % meas. val.                                                                                                    | +0.4 µS · с                                                                                                    |
| Concentration determinat<br>Operating modes ")  | ion<br>-01- NaCl 0.00<br>-02- HCl 0.00<br>-03- NaOH 0.00<br>-04- H <sub>2</sub> SO <sub>4</sub> 0.00<br>-05- HNO <sub>3</sub> 0.00<br>See graphs on Fg                                                                                                    |                                                                                                    |
| Sensor standardization                          |                                                                                                    |                                                                                                    |
| Operating modes                                 | <ul> <li>Input of cell constant with simultaneous display of conductivity and temperature</li> <li>Input of conductivity of calibration solution with simultaneous display of cell constant and temperature</li> <li>Product calibration</li> <li>Temperature probe adjustment</li> </ul> |                                                                                                    |
| Adm. cell constant                              | 00.0050 19.                                                                                                    | 9999 cm                                                                                                    |

| Sensormonitoring<br>Sensocheck                        | Polarizat<br>cable ca                                     | ion detecti<br>pacitance                      | on and monitoring of                                                   |
|-------------------------------------------------------|-----------------------------------------------------------|-----------------------------------------------|------------------------------------------------------------------------|
| Sensoface                                             | Frovides information on the sensor condition (Sensocheck) |                                               |                                                                        |
| Sensor monitor                                        | Direct di<br>for valid                                    | splay of me<br>ation (resist                  | easured values from sensor<br>lance / temperature)                     |
| USP function                                          | Watern<br>(USP) wi<br>Output                              | nonitoring i<br>th possibilit<br>via relay co | n the pharmaœutical industry<br>ty to enter a limit value (%)<br>ntact |
| Temperature input                                     |                                                           |                                               |                                                                        |
|                                                       | Pi100 / Pi1000/ NTC 30 k⊡ /<br>NTC 8.55 k⊡ (Betatherm)    |                                               |                                                                        |
|                                                       | 2-wire c                                                  | onnection,                                    | adjustable                                                             |
| Ranges                                                | Pt100 /                                                   | Pt1000:                                       | -20 +200 °C                                                            |
|                                                       |                                                           |                                               | (-4 +392 °F)                                                           |
|                                                       | NTC 30                                                    | k⊡                                            | -20 +150 °C                                                            |
|                                                       |                                                           |                                               | (-4 +302 °F)                                                           |
|                                                       | NTC 8.5                                                   | 5 k□                                          | -10 +130 °C                                                            |
|                                                       |                                                           |                                               | (+14 +266 °F)                                                          |
| Resolution                                            | 0.1 °C /                                                  | 1 °F                                          |                                                                        |
| Measurement error <sup>1,2,3</sup>                    | 0.5 K                                                     |                                               |                                                                        |
|                                                       | (<1 K fo                                                  | r Pi100; <1                                   | K for NTC >100 °C)                                                     |
| Temperature compensation<br>(Reference temp 25 °C)    | ŧ.                                                        |                                               |                                                                        |
|                                                       | (OFF)                                                     | none                                          |                                                                        |
|                                                       | (Lin)                                                     | Linear cha                                    | racteristic 00.00 19.99 %/K                                            |
|                                                       | (NLF)                                                     | Natural wa                                    | atersto EN 27888                                                       |
| (n ACL) Ultrapure water with NaCl traces<br>(0 120°C) |                                                           |                                               |                                                                        |
|                                                       | (HCL)                                                     | Ultrapure v                                   | vater with HCl traces (0120°C)                                         |
|                                                       | (n H3)                                                    | Ultrapure w                                   | vater with NH <sub>3</sub> traces (0120°C)                             |

### Specifications

Hold input Function Switching voltage

CONTROL in put Function Switching voltage

Output 1

Measured variable

Characteristic Overrange<sup>(1)</sup> Output filter <sup>(1)</sup> Measurement error <sup>(1)</sup> Start/end of scale Min. span

#### Output 2

Process variable Overrange ") Output filter " Meas. error ") Start/end of scale ") Adm. span

Contact ratings

Contact response Alarm delay Galv. separated (OPTO coupler) Switches APT4000CC to Hold mode 0 ... 2 V (AC/DC) inactive 10 ... 30 V (AC/DC) active

Galv. separated (OPTO coupler) Switch-over to second parameter set 0 ... 2 V (AC/DC) Parameter set 1 10 ... 30 V (AC/DC) Parameter set 2

0/4 ... 20 mA, max. 10 V, floating (galv. connected to output 2) Conductivity, resistivity, concentration, or salinity Linear or logarithmic 22 mA in the case of error messages Low-pass, filter time constant 0 ... 120 sec < 0.3 % current value + 0.05 mA As desired within range LIN: 5 % of selected range LOG: 1 decade

0/4 ... 20 mA, max. 10 V, floating (galv. connected to output 1) Temperature 22 mA in the case of temp error messages Low-pass, filter time constant 0 ... 120 sec

< 0.3 % current value + 0.05 mA -20 to 200 °C / -4 ... 392 °F 20 ... 320 K (36 to 608 °F)

Relay contact, floating AC< 250 V / < 3 A / < 750 VA DC< 30 V / < 3 A / < 90 W N/C (fail-safe type) 0000 ... 0600 sec

| Limit values<br>Contact ratings " | Output via relay contacts R1, R2<br>(see PD process controller)<br>Contacts R1, R2 floating but inter-connected<br>AC< $250 \text{ V} / < 3 \text{ A} / < 750 \text{ VA}$<br>DC< $30 \text{ V} / < 3 \text{ A} / < 90 \text{ W}$ |
|-----------------------------------|----------------------------------------------------------------------------------------------------|
| Contact response                  | N/O or N/C                                                                                                    |
| Delay                             | 0000 9999 sec                                                                                                    |
| Switching points*)                | As desired within range                                                                                                    |
| Hysteresis                        | 0 50 % full scale                                                                                                    |
| PID process controller            | Output via relay contacts R1, R2<br>(see limit values)                                                                                                    |
| Set point *)                      | As desired within range                                                                                                    |
| Neutral zone                      | As desired within range                                                                                                    |
| Proportional action *)            | Controller gain K <sub>c</sub> : 0010 9999 %                                                                                                    |
| Integral action <sup>1</sup>      | Reset time T <sub>R</sub> : 0000 9999 sec                                                                                                    |
|                                   | (0000 sec = no integral action)                                                                                                    |
| Derivative action *)              | Rate time T <sub>D</sub> : 0000 9999 sec<br>(0000 sec = no derivative action)                                                                                                    |
| Controller type *)                | Pulse length or pulse frequency controller                                                                                                    |
| Pulse period *                    | 0001 0600 sec, min. ON time 0.5 sec<br>(pulse length controller)                                                                                                    |
| Max. pulse frequency              | 0001 0180 min <sup>-1</sup><br>(pulse frequency controller)                                                                                                    |
| Clean function / Parameter        | set 2 *)                                                                                                    |
| Clean / PSet2                     | Relay contact, floating,<br>for controlling a rinsing probe or<br>signaling that 2nd parameter set is active                                                                                                    |
| Contact ratings                   | AC< 250 V / < 3 A / < 750 VA<br>DC< 30 V / < 3 A / < 90 W                                                                                                    |
| Contact response                  | N/O when signaling parameter set 2<br>N/O or N/C when used as Clean contact <sup>()</sup>                                                                                                    |
| Rinsing interval                  | 000.0 999.9 h<br>(000.0 h = Clean function switched off)                                                                                                    |
| Rinse duration                    | 0000 1999 sec                                                                                                    |

### Specifications

| Display           | LC display, 7-segment with icons                                                                                                    |
|-------------------|----------------------------------------------------------------------------------------------------|
| Main display      | Character height 17 mm, unit symbols 10 mm                                                                                                    |
| Secondary display | Character height 10 mm, unit symbols 7 mm                                                                                                    |
| Sensoface         | 3 status indicators (friendly, neutral, sad Sensoface)                                                                                        |
| Mode indicators   | 5 status bars "MEAS', "CAL", "ALARM", "CLEAN",<br>"CONF"                                                                                      |
|                   | 18 further icons for configuration and messages                                                                                               |
| Alarm indication  | Red LED in case of alarm or Hold, user defined                                                                                                |
| Keypad            | 5 keys: [CAL] [CONF] [▶] [▲] [ENTER]                                                                                                    |
| Service functions |                                                                                                    |
| Current source    | Current specifiable for output 1 and 2 (00.00 to 22.00mA)                                                                                     |
| Manual controller | Controller output entered directly (start of control process)                                                                                 |
| Device self-test  | Automatic memory test (FAM, FLASH, EEFROM)                                                                                                    |
| Display test      | Display of all segments                                                                                                    |
| Last Error        | Display of last error occurred                                                                                                    |
| Sensor monitor    | Display of direct sensor signal (resistance/temperature)                                                                                      |
| Relay test        | Manual control of the four switching contacts                                                                                                 |
| Parameter sets *) | Two selectable parameter sets for different<br>process phases<br>Switchover via CONTROL input or manually<br>Sanaling via relay contact PSet2 |
| <b>D</b> ( ) ( )  |                                                                                                    |
| Data retention    | Parameters and calibration data > 10 years (EEFROM)                                                                                           |

#### Calibration solutions Potassium chloride solutions (Conductivity in mS/cm)

| Temperature | Concentration |           |         |
|-------------|---------------|-----------|---------|
| [°C]        | 0.01 mol/l    | 0.1 mol/l | 1 mol/l |
| 0           | 0.776         | 7.15      | 65.41   |
| 5           | 0.896         | 8.22      | 74.14   |
| 10          | 1.020         | 9.33      | 83.19   |
| 15          | 1.147         | 10.48     | 92.52   |
| 16          | 1.173         | 10.72     | 94.41   |
| 17          | 1.199         | 10.95     | 96.31   |
| 18          | 1.225         | 11.19     | 98.22   |
| 19          | 1.251         | 11.43     | 100.14  |
| 20          | 1.278         | 11.67     | 102.07  |
| 21          | 1.305         | 11.91     | 104.00  |
| 22          | 1.332         | 12.15     | 105.94  |
| 23          | 1.359         | 12.39     | 107.89  |
| 24          | 1.386         | 12.64     | 109.84  |
| 25          | 1.413         | 12.88     | 111.80  |
| 26          | 1.441         | 13.13     | 113.77  |
| 27          | 1.468         | 13.37     | 115.74  |
| 28          | 1.496         | 13.62     |         |
| 29          | 1.524         | 13.87     |         |
| 30          | 1.552         | 14.12     |         |
| 31          | 1.581         | 14.37     |         |
| 32          | 1.609         | 14.62     |         |
| 33          | 1.638         | 14.88     |         |
| 34          | 1.667         | 15.13     |         |
| 35          | 1.696         | 15.39     |         |
| 36          |               | 15.64     |         |

\*) Data source: K. H. Hellwege (Editor), H. Landolt, R. Bornstein: Zahlenwerte und Funktionen ..., volume 2, part. volume 6

#### Sodium chloride solutions (Conductivity in mS/cm)

| Temperature                                                                                                    | Concentration                                                                                                    |                                                                                                    |                                                                                                    |
|----------------------------------------------------------------------------------------------------|----------------------------------------------------------------------------------------------------|----------------------------------------------------------------------------------------------------|----------------------------------------------------------------------------------------------------|
| [°C]                                                                                                    | 0.01 mol/l *)                                                                                                    | 0.1 mol/l                                                                                                    | saturated 🗆                                                                                                    |
| 0<br>1 2<br>3 4<br>5 6<br>7 8<br>9<br>10<br>1 1<br>2 13<br>15<br>16<br>7 8<br>9<br>10<br>1 1<br>2 13<br>15<br>16<br>7 18<br>19<br>2 1<br>2 2<br>3 2<br>4<br>2 5<br>6<br>2 7<br>2 8<br>9<br>3 1<br>3 3<br>4<br>3 5<br>3 3<br>4<br>3 3<br>3 4<br>5<br>3 6<br>3 6<br>3 6<br>3 6<br>3 6<br>3 6<br>3 7<br>3 3<br>3 6<br>3 6<br>3 6<br>3 6<br>3 6<br>3 7<br>3 7<br>3 7<br>3 7<br>3 7<br>3 7<br>3 7<br>3 7<br>3 7<br>3 7 | 0.631<br>0.651<br>0.671<br>0.692<br>0.712<br>0.733<br>0.754<br>0.775<br>0.796<br>0.818<br>0.839<br>0.861<br>0.883<br>0.905<br>0.927<br>0.950<br>0.972<br>0.995<br>1.018<br>1.041<br>1.041<br>1.041<br>1.041<br>1.064<br>1.087<br>1.115<br>1.159<br>1.183<br>1.129<br>1.232<br>1.2261<br>1.327<br>1.232<br>1.2261<br>1.327<br>1.321<br>1.357<br>1.382<br>1.408<br>1.434<br>1.460 | 5.786<br>6.145<br>6.327<br>6.510<br>6.695<br>6.881<br>7.068<br>7.257<br>7.447<br>7.638<br>7.831<br>8.025<br>8.221<br>8.418<br>8.617<br>8.816<br>9.018<br>9.221<br>9.425<br>9.631<br>9.838<br>10.047<br>10.258<br>10.469<br>10.469<br>10.683<br>10.898<br>11.114<br>11.322<br>11.552<br>11.773<br>11.995<br>12.220<br>12.445<br>12.673<br>12.902<br>13.132 | $134.5 \\ 138.6 \\ 142.7 \\ 146.9 \\ 151.2 \\ 155.5 \\ 159.9 \\ 164.3 \\ 168.8 \\ 173.4 \\ 177.9 \\ 182.6 \\ 187.2 \\ 191.9 \\ 196.7 \\ 201.5 \\ 206.3 \\ 211.2 \\ 216.1 \\ 226.0 \\ 236.1 \\ 241.1 \\ 246.2 \\ 251.3 \\ 256.5 \\ 266.9 \\ 272.1 \\ 277.4 \\ 282.7 \\ 288.0 \\ 293.3 \\ 298.7 \\ 304.1 \\ 309.5 \\ 146.2 \\ 255.5 \\ 266.9 \\ 272.1 \\ 277.4 \\ 282.7 \\ 288.0 \\ 293.3 \\ 298.7 \\ 304.1 \\ 309.5 \\ 100000000000000000000000000000000000$ |

\*) Data source: Test solutions calculated according to DIN IEC 746-3

\*\*) Data source: K. H. Hellwege (Editor), H. Landolt, R. Bornstein: Zahlenwerte und Funktionen ..., volume 2, part. volume 6

#### Concentration curves

-01- Sodium chloride solution NaCl

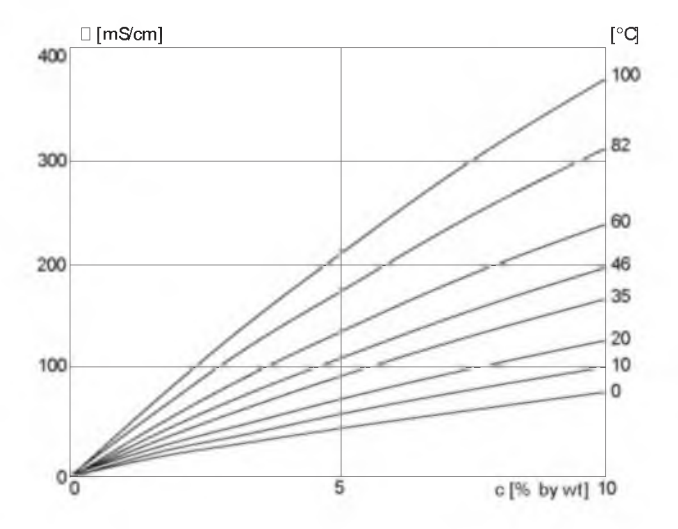

Conductivity in dependence on substance concentration and process temperature for sodium chloride solution (NaCl)

#### -02- Hydrochloric acid solution HCl

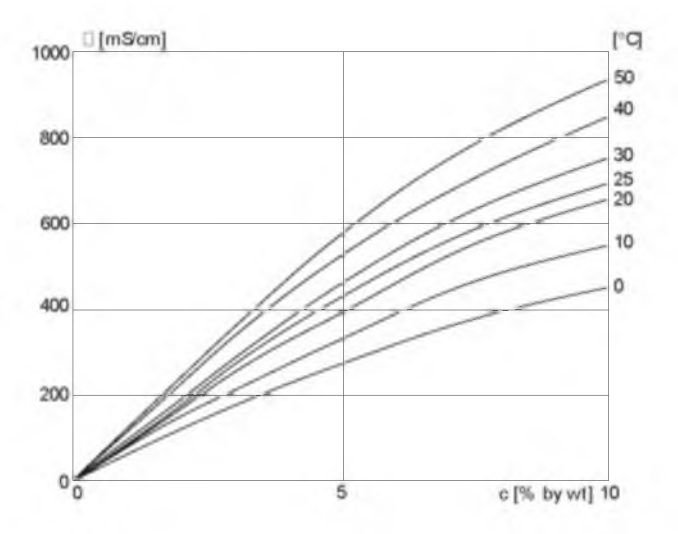

Conductivity in dependence on substance concentration and process temperature for hydrochloric acid (HCl) Source: Haase/Sauermann/Dücker; Z phys. Chem. New Edition, Vol. 47 (1965)

### Concentration curves

#### -03- Sodium hydroxide solution NaOH

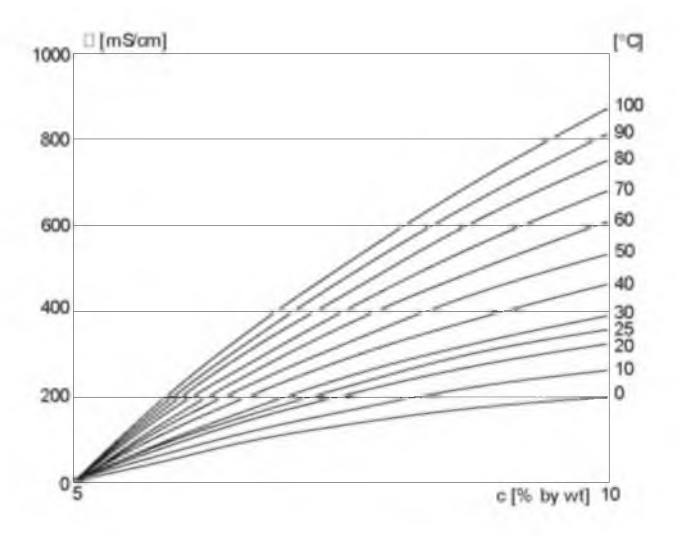

Conductivity in dependence on substance concentration and process temperature for sodium hydroxide solution (NaOH)

#### -04- Sulfuric acid H<sub>2</sub>SO<sub>4</sub>

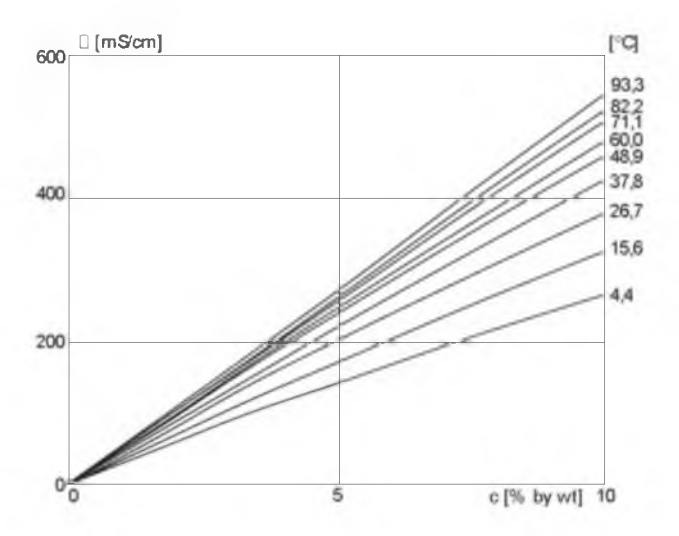

Conductivity in dependence on substance concentration and process temperature for sulfuric acid ( $H_2SO_4$ ) Source: Darling; Journal of Chemical and Engineering Data; Vol. 9 No. 3, July 1964

#### Concentration curves

-05- Nitric acid HNO<sub>3</sub>

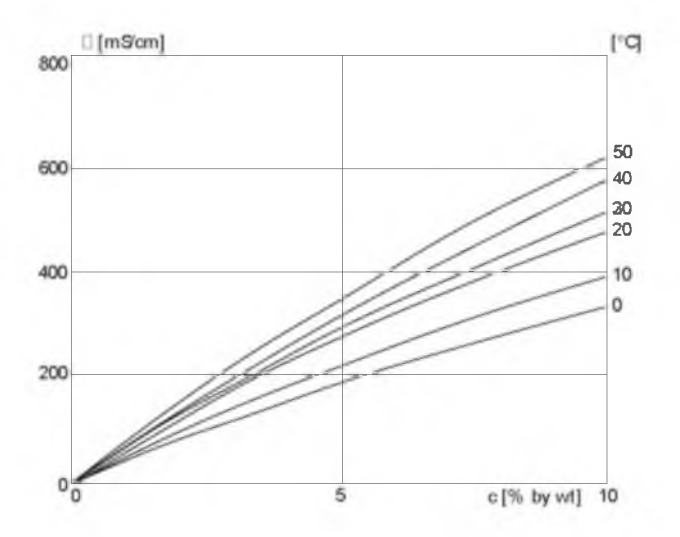

Glossary

| Conductance                 | Conductance G [S] =1 / R [□ ]                                                                                                    |
|-----------------------------|----------------------------------------------------------------------------------------------------|
| Conductivity                | Conductivity □ [S/cm] = G [S] · c [1/cm]                                                                                                    |
| Conductivity<br>sensor      | The APT4000CC allows connection of<br>2-electrode sensors. The cell constant of the<br>sensor in use must be entered or be deter-<br>mined using a calibration solution taking<br>account of the temperature.<br>A special device variant (APT4000TC) is<br>provided for toroidal (electrodeless) sensors. |
| Temperature<br>coefficient  | With temperature compensation activated,<br>the measured value is calculated to the value<br>at the reference temperature (25 °C) using<br>the temperature coefficient.                                                                                                    |
| Temperature<br>compensation | Calculates the measured conductivity value for a reference temperature.                                                                                                    |
## Index

| 22 mA signal for error message 41, 47, 50, | 84  |
|--------------------------------------------|-----|
| Accessories                                | 93  |
| Alarm settings                             | 50  |
| Alarm contact                              | 96  |
| Alarm delay                                | 51  |
| Error messages                             | 84  |
| Operating states                           | 86  |
| Assembly                                   | . 8 |
| Automatic device self-test                 | 21  |
| Cal Info                                   | 77  |
| Calibration                                | 68  |
| by input of cell constant                  | 70  |
| Display of calibration data                | 77  |
| Product calibration                        | 74  |
| Temperature probe adjustment               | 76  |
| with calibration solution                  | 72  |
| Calibration solutions 1                    | 00  |
| Potassium chloride1                        | 00  |
| Sodium chloride                            | 01  |
| "Clean" contact                            | 61  |
| Concentration measurement                  | 33  |
| Concentration curves                       | 05  |
| Configuration                              | 24  |
| Alarm settings                             | 50  |
| Configuration steps                        | 26  |
| Control of rinsing probe                   | 60  |
| Controller                                 | 56  |
| Menu structure                             | 25  |
| Relavs for USP                             | 58  |
| Signaling parameter set 2                  | 60  |
| Temperature compensation                   | 48  |
| Configuration: Limit function              | 52  |
| Settings for relay 1                       | 52  |

# Honeywell

| Settings for relay 2                               | 54 |
|----------------------------------------------------|----|
| Use of relays                                      | 53 |
| Configuration: Output 1                            | 28 |
| Measured variable                                  | 30 |
| Output current during Error                        | 40 |
| Output current range                               | 34 |
| LIN characteristic                                 | 35 |
| LOG characteristic                                 | 37 |
| Output signal during Hold                          | 41 |
| Process solutions for concentration                | 32 |
| Sensor selection                                   | 28 |
| Time constant of output filter                     | 38 |
| Configuration: Output 2                            | 42 |
| Output current during Hold                         | 46 |
| Output current range                               | 43 |
| Temperature error                                  | 46 |
| Temperature probe                                  | 43 |
| Temperature unit                                   | 42 |
| Time constant of output filter                     | 44 |
| Connection                                         | 12 |
| Controller                                         | 56 |
| Configuration                                      | 56 |
| Controller behavior during Hold                    | 57 |
| Controller equations                               | 81 |
| Controller test                                    | 79 |
| Controller types                                   | 80 |
| Pulse length / pulse frequency controller          | 82 |
| Current source                                     | 78 |
| Diagnostics functions                              | 77 |
| Display                                            | 19 |
| Display of calibration data, of last error message | 77 |
| Display of output currents                         | 77 |
| Division 2 wiring                                  | 13 |

## Index

| Enclosure                             | 8   |
|---------------------------------------|-----|
| HT<br>Fror Info                       | 24  |
| Fror messages                         | 84  |
| GainCheck device self_test            | 21  |
| Glossary 1                            | 08  |
| Hold mode                             | 22  |
| Controller behavior during Hold       | 57  |
| External activation                   | 23  |
| LED in Hold mode                      | 51  |
| Output signal for Hold                | 47  |
| Installation                          | 12  |
| Intended use                          | . 6 |
| Keypad                                | 20  |
| Limit function (LiMIT)                | 53  |
| Measurement                           | 76  |
| Mode codes                            | 14  |
| Mounting plan                         | . 9 |
| Operating states                      | 86  |
| Output filter                         | 45  |
|                                       | . ( |
|                                       | . 8 |
| Panel mounting                        | 10  |
| Panel-Mount Kit                       | 93  |
| Default settings                      | 65  |
| External switchover of parameter sets | 63  |
| Manual selection                      | 62  |
| Sanaling selected narameter set       | 60  |
| User settings                         | 66  |
| PID controller                        | 80  |
| Pipe mounting                         | 10  |
| Pipe-mount kit                        | 93  |

# Honeywell

| Process temperature range        |     |      | 43  |
|----------------------------------|-----|------|-----|
| Froduct calibration              |     |      | 74  |
| Froduct line                     |     |      | 93  |
| Protective hood                  |     | 10,  | 93  |
| Protective wiring                |     |      | 16  |
| Pulse frequency controller (PFC) |     |      | 83  |
| Pulse length controller (PLC)    |     |      | 82  |
| Relay 1                          |     |      | 52  |
| Relay 2                          |     |      | 54  |
| Relay test                       |     |      | 78  |
| Relay usage                      |     |      | 52  |
| Rinsing system                   |     |      | 61  |
| Control of rinsing probe         |     |      | .60 |
| Safety functions                 |     | . 21 | -22 |
| Salinity                         |     |      | 31  |
| Safety information               |     |      | . 5 |
| Division 2 wiring                |     |      | .13 |
| Installation                     |     |      | .12 |
| Sensocheck                       | 21, | 51,  | 88  |
| Sensoface                        |     | 21,  | 88  |
| Sensor monitor                   |     |      | 77  |
| Specifications                   |     |      | 94  |
| Temperature compensation         |     |      | 49  |
|                                  |     |      | 42  |
| Temperature probe adjustment     |     |      | 76  |
| Terminal assignments             |     |      | 12  |
| Terminals                        |     |      | 13  |
| Time constant of output filter   |     | 39,  | 45  |
| Trademarks                       |     |      | . 6 |
|                                  |     |      | 18  |
|                                  |     | 59,  | 90  |
| Warranty                         |     |      | . 2 |
| Wiring example                   |     |      | 15  |

### Index

#### 114

По вопросам продаж и поддержки обращайтесь: Астана +7(7172)/27-132, Волгоград (844)278-03-48, Воронеж (473)204-51-73, Екатеринбург (343)384-55-89, Казань (843)206-01-48, Краснодар (861)203-40-90, Красноярск (391)204-63-61, Москва (495)268-04-70, Нижний Новгород (831)429-08-12, Новосибирск (383)227-86-73, Ростов-на-Дону (863)308-18-15, Самара (846)206-03-16, Санкт-Петербург (812)309-46-40, Саратов (845)249-38-78, Уфа (347)229-48-12 Единый адрес: hvm@nt-rt.ru www.honeywell.nt-rt.ru